МИНИСТЕРСТВО СЕЛЬСКОГО ХОЗЯЙСТВА РОССИЙСКОЙ ФЕДЕРАЦИИ ФГБОУ ВО «ВЯТСКАЯ ГОСУДАРСТВЕННАЯ СЕЛЬСКОХОЗЯЙСТВЕННАЯ АКАДЕМИЯ» Кафедра информационных технологий и статистики

Ливанов Р.В.

## Практикум по работе в электронной таблице Microsoft Office Excel 2007 для студентов экономического факультета

КИРОВ Вятская ГСХА 2015

## Содержание

| Лабораторная работа №1. Общее знакомство с Microsoft Excel              |
|-------------------------------------------------------------------------|
| Лабораторная работа №2. Вычисления с использованием формул и функций 14 |
| Лабораторная работа №3. Расчеты с использованием формул и функций 23    |
| Лабораторная работа №4. Построение диаграмм                             |
| Лабораторная работа №5. Использование сложных функций при расчетах 45   |

## Практическая часть

## Лабораторная работа №1. Общее знакомство с Microsoft Excel

Запустите программу Microsoft Excel: «Пуск»  $\rightarrow$  «Все программы»  $\rightarrow$  «Microsoft Office»  $\rightarrow$  «Microsoft Office Excel 2007» или при помощи соответствующего ярлыка на рабочем столе. В результате откроется новая рабочая книга, содержащая несколько рабочих листов.

В открывшемся окне найдите следующие элементы:

| 1. Кнопки управления | 6. Лента инструментов    | 11. Полосы прокрутки      |
|----------------------|--------------------------|---------------------------|
| 2. Строка заголовка  | 7. Адрес активной ячейки | 12. Рабочая область листа |
| 3. Панель быстрого   | 8. Активная ячейка       | 13. Зона заголовков       |
| доступа              |                          | столбцов                  |
| 4. Кнопка Office     | 9. Зона заголовков строк | 14. Строка формул         |
| 5. Вкладки на ленте  | 10. Ярлыки рабочих       | 15. Кнопка вставки        |
|                      | листов                   | функции                   |

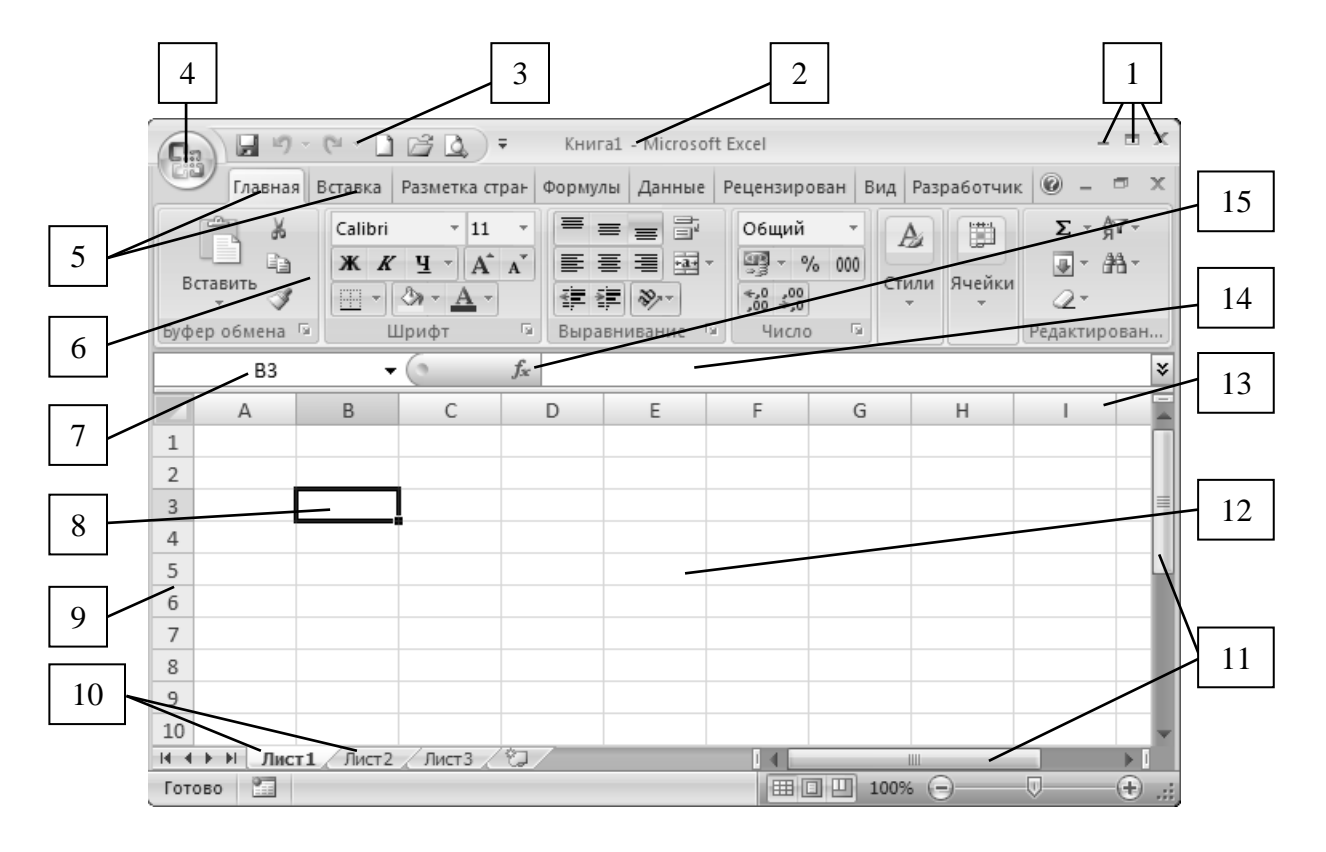

## Задание 1. Основы работы с электронными таблицами.

- 1. Переименуйте название рабочего листа.
- Щелкните ПКМ по ярлыку *«Листи*» в нижней части рабочего листа и в контекстном меню выберите команду «Переименовать».
- Удалите старое название рабочего листа, введите с клавиатуры новое название «Принтеры» и нажмите клавишу *Enter*.

2. Подготовьте ячейки таблицы к вводу исходных данных.

- Выделите диапазон ячеек A1:D1 и задайте команду контекстного меню «Формат ячеек».
- В появившемся диалоговом окне на вкладке «Выравнивание» установите флажок «*переносить по словам*» и выберите тип горизонтального и вертикального выравнивания *по центру*.
- На вкладке «Шрифт» диалогового окна выберите тип начертания шрифта полужирный курсив и нажмите кнопку «ОК».

|   | Α                       | В                  | С     | D               |
|---|-------------------------|--------------------|-------|-----------------|
| 1 | Наименования<br>товаров | Количество,<br>шт. | Цена  | Объем<br>продаж |
| 2 | Принтер лазерный, ч/б   | 60                 | 7500  |                 |
| 3 | Принтер лазерный, цв.   | 11                 | 45000 |                 |
| 4 | Принтер струйный, ч/б   | 55                 | 2100  |                 |
| 5 | Принтер струйный, цв.   | 40                 | 3750  |                 |
| 6 | Принтер матричный, ч/б  | 10                 | 1450  |                 |

3. Заполните таблицу данными по предложенному ниже образцу.

4. Рассчитайте объем продаж как произведение количества и цены.

- Выделите ячейку **D2** и введите с клавиатуры знак =.
- Щелкните ЛКМ по ячейке B2, с клавиатуры введите знак \* и щелкните ЛКМ по ячейке C2. Если все сделано правильно, то в строке формул появится формула следующего вида: =B2\*C2.
- Нажмите клавишу *Enter* в ячейке появится результат расчета по формуле: 450000.

5. Откопируйте формулу в остальные ячейки столбца.

- Выделите ячейку **D2**, в которой находится результат вычислений.
- Установите курсор мыши на маркер заполнения (маленький квадратик в правом нижнем углу выделенной ячейки).
- Нажмите ЛКМ и, удерживая ее, протяните курсор до 6-й строки включительно. Если все сделано правильно, то все ячейки столбца «Объем продаж» будут заполнены рассчитанными значениями.

6. Установите для чисел в столбцах «Цена» и «Объем продаж» денежный формат.

- Выделите диапазон ячеек C2:D6 и задайте команду контекстного меню «Формат ячеек».
- В диалоговом окне на вкладке «Число» выберите числовой формат *денежный*, число десятичных знаков – 0, обозначение – *p*. и нажмите кнопку «ОК».

7. Вставьте в таблицу новый столбец.

- Выделите щелчком ЛКМ любую ячейку <u>первого столбца</u> (например A2 или A3).
- На вкладке «Главная» нажмите кнопку «Вставить» и в раскрывающемся списке выберите команду «Вставить столбцы на лист» – в результате <u>слева</u> от таблицы появится новый столбец.
- В ячейку A1 введите заголовок нового столбца № п/п и установите для данной ячейки горизонтальное и вертикальное выравнивание *по центру*, тип начертания шрифта *полужирный курсив*.

8. Заполните столбец «№ п/п» с использованием автозаполнения.

- В ячейку A2 введите цифру 1, в ячейку A3 цифру 2.
- Выделите диапазон ячеек А2:А3.
- Наведите курсор мыши на маркер заполнения в правом нижнем углу выделенных ячеек, нажмите ЛКМ и, удерживая ее, протяните курсор до 6-й строки включительно. В результате в столбце появятся числа от 1 до 5.

- 9. Вставьте в таблицу новую строку для оформления заголовка таблицы.
- Выделите щелчком ЛКМ любую ячейку <u>первой строки</u> (например **B1** или **C1**).
- На вкладке «Главная» нажмите кнопку «Вставить» и в раскрывающемся списке выберите команду «Вставить строки на лист» – в результате <u>сверху</u> <u>от таблицы</u> появится новая строка.
- Выделите диапазон ячеек A1:E1 и задайте команду контекстного меню «Формат ячеек».
- В появившемся диалоговом окне на вкладке «Выравнивание» установите флажок «объединение ячеек», выберите тип горизонтального выравнивания – по центру.
- На вкладке «Шрифт» выберите тип начертания шрифта *полужирный*, цвет шрифта *красный* и нажмите «ОК».
- В объединенную ячейку введите заголовок таблицы: **Объем продаж** принтеров.

10. Установите обрамление ячеек таблицы.

- Выделите все ячейки таблицы за исключением ее заголовка (диапазон **A2:E7**) и задайте команду контекстного меню «Формат ячеек».
- В появившемся диалоговом окне на вкладке «Граница» выберите тип линии и щелкните по кнопке «Внешние», выберите тип линии и щелкните по кнопке «Внутренние» и нажмите кнопку «ОК».

11. Установите заливку ячеек таблицы.

- Выделите шапку таблицы (диапазон А2:Е2) и задайте команду контекстного меню «Формат ячеек».
- В появившемся диалоговом окне на вкладке «Заливка» выберите какой-либо цвет заливки ячеек и нажмите «ОК».
- Аналогично выполните заливку оставшейся части таблицы с использованием различных цветов.

12. Постройте диаграмму по столбцам «Наименования товаров» и «Количество».

- Выделите диапазон ячеек В2:С7, задайте команду «Вставка» → «Гистограмма» и в раскрывающемся списке выберите вид гистограммы – гистограмма с группировкой (первый шаблон в первой строке) – в результате диаграмма построится.
- На вкладке «Конструктор» нажмите кнопку «Строка/столбец» в результате на гистограмме изменится вид отображения рядов данных.
- На вкладке «Макет» нажмите кнопку «Название диаграммы», в раскрывающемся списке выберите размещение названия «Над диаграммой» и введите название диаграммы Принтеры.
- Используя кнопку «Подписи данных» на вкладке «Макет», установите в диаграмме числовые подписи рядов данных с размещением «*В центре*».
- На вкладке «Конструктор» нажмите кнопку «Переместить диаграмму», в появившемся диалоговом окне выберите размещение диаграммы на отдельном листе и нажмите кнопку «ОК» – в результате в рабочей книге появится новый рабочий лист с названием «Диаграмма1», на котором будет размещена диаграмма.

13. Рассчитайте строку «Итого» по столбцу «Объем продаж».

- Перейдите на рабочий лист «*Принтеры*», содержащий таблицу с данными.
- В ячейку **В8** введите **Итого**, а в ячейках **С8** и **D8** поставьте прочерки.
- Установите курсор в ячейку Е8 и щелкните по кнопке автосумма ∑ на вкладке «Главная» в результате в ячейке появится формула =СУММ(Е3:Е7).
- Нажмите клавишу *Enter* в результате содержимое ячеек, охваченных пунктирной рамкой, будет просуммировано.
- Установите для строки «Итого» обрамление и свой цвет заливки.

14. Измените данные в таблице по столбцу «Количество».

- Выделите ячейку СЗ и введите в нее значение 30 после нажатия клавиши *Enter* произойдет автоматический пересчет значений в столбце «Объем продаж».
- Выделите ячейку С7, введите в нее значение 7 и нажмите клавишу *Enter*.
- Убедитесь, что в связи с изменением данных в таблице диаграмма перестроилась с учетом новых значений.

В результате всех вышеперечисленных действий отформатированная таблица должна выглядеть следующим образом:

|   | Α                        | В                      | С   | D        | E         |  |  |  |  |  |
|---|--------------------------|------------------------|-----|----------|-----------|--|--|--|--|--|
| 1 |                          | Объем продаж принтеров |     |          |           |  |  |  |  |  |
|   | №                        | Объем                  |     |          |           |  |  |  |  |  |
| 2 | n/n                      | товаров                | шт. | цспи     | продаж    |  |  |  |  |  |
| 3 | 1                        | Принтер лазерный, ч/б  | 30  | 7 500p.  | 225 000p. |  |  |  |  |  |
| 4 | 2                        | Принтер лазерный, цв.  | 11  | 45 000p. | 495 000p. |  |  |  |  |  |
| 5 | 3                        | Принтер струйный, ч/б  | 55  | 2 100p.  | 115 500p. |  |  |  |  |  |
| 6 | 4                        | Принтер струйный, цв.  | 40  | 3 750p.  | 150 000p. |  |  |  |  |  |
| 7 | 5 Принтер матричный, ч/б |                        | 7   | 1 450p.  | 10 150p.  |  |  |  |  |  |
| 8 |                          | Итого:                 | _   | _        | 995 650p. |  |  |  |  |  |

## Задание 2. Использование условного форматирования при расчетах.

1. Перейдите на новый рабочий лист «Лист2» и присвойте ему имя «Финансы».

2. Выделите и <u>объедините</u> диапазон ячеек A1:E1, установите горизонтальное выравнивание – *по центру* и введите заголовок таблицы: Движение денежных средств.

3. Выделите диапазон ячеек **А2:Е9** и установите для выделенных ячеек внешние и внутренние границы, используя на вкладке «**Главная**» кнопку □ · и шаблон ⊞ «*Все границы*».

- 4. Оформите шапку таблицы.
- В ячейку А2 введите Месяц.
- В ячейку В2 введите На начало периода.
- В ячейку С2 введите Доходы.
- В ячейку **D2** введите **Расходы**.
- В ячейку Е2 введите На конец периода.
- Выделите диапазон ячеек A2:E2 и установите для них отображение переносить по словам, горизонтальное и вертикальное выравнивание – по центру, начертание шрифта – курсив.

5. Заполните данными столбец «Месяц» с использованием автозаполнения.

- В ячейку АЗ введите название месяца Январь.
- Наведите курсор мыши на маркер заполнения ячейки **A3** и, удерживая ЛКМ, протяните курсор до 8-й строки включительно. В результате в столбце появятся названия месяцев с января по июнь.
- В ячейку **А9** введите **Итого за полугодие** и установите для этой ячейки перенос по словам.

6. Заполните ячейки таблицы исходными числовыми данными.

- В ячейку **В3** введите значение **1000**.
- Заполните данными столбцы «Доходы» и «Расходы» по предложенному ниже образцу.

| Доходы | Расходы |
|--------|---------|
| 75     | 95      |
| 75     | 110     |
| 75     | 135     |
| 100    | 150     |
| 100    | 60      |
| 100    | 40      |

• В ячейках В9 и Е9 поставьте прочерки.

7. Рассчитайте значения в столбцах «На конец периода» и «На начало периода».

- Выделите ячейку ЕЗ и введите в нее формулу следующего вида: =B3+C3–D3
- Нажмите клавишу *Enter* при этом в ячейке появится результат расчета по формуле: *980*.
- Откопируйте формулу в остальные ячейки этого столбца.
- Выделите ячейку В4 и введите в нее формулу: =Е3
- Откопируйте формулу в остальные ячейки этого столбца.

8. Установите для ячеек с числами в таблице денежный формат.

- Выделите диапазон ячеек **B3:E8** и задайте команду контекстного меню «Формат ячеек».
- В диалоговом окне на вкладке «Число» выберите числовой формат *денежный*, число десятичных знаков – *0*, обозначение – *\$* и нажмите кнопку «ОК».

9. Рассчитайте суммарные доходы и расходы за полугодие.

- Выделите ячейку С9, щелкните по кнопке автосумма ∑ на вкладке «Главная» и нажмите клавишу *Enter*.
- Откопируйте полученную функцию вправо по строке в ячейку **D9**.

10. Рассчитайте финансовый результат деятельности.

- Выделите диапазон ячеек A12:D12, объедините их и установите горизонтальное выравнивание *по правому краю*.
- Введите в получившуюся ячейку: Финансовый результат: прибыль (+), убыток (-).
- В ячейку E12 <u>самостоятельно</u> введите формулу для расчета финансового результата как разности между суммарными доходами и суммарными расходами за полугодие.

11. Установите для ячейки Е12 условное форматирование.

- Выделите ячейку E12, нажмите кнопку «Условное форматирование» на вкладке «Главная» и в раскрывающемся списке выберите команду «Создать правило».
- В появившемся диалоговом окне выберите тип правила «Форматировать только ячейки, которые содержат» и задайте первое условие форматирования так, как это показано на рисунке.

| Значение ячейки 💌 больше | ▼ 0 | <b>1</b> |
|--------------------------|-----|----------|
|--------------------------|-----|----------|

- Затем в диалоговом окне нажмите кнопку «Формат...», выберите цвет шрифта *синий* и два раза нажмите кнопку «ОК».
- Аналогично, используя кнопку «Условное форматирование», создайте второе правило и задайте условие форматирования так, как это показано на рисунке.

| Значение ячейки 💌 меньше или равно | - | • 0 | <b>5</b> |
|------------------------------------|---|-----|----------|
|------------------------------------|---|-----|----------|

- Затем в диалоговом окне нажмите кнопку «Формат...», выберите цвет шрифта *красный* и два раза нажмите кнопку «ОК».
- После выполнения всех действий в ячейке E12 цвет шрифта изменится на красный, так как рассчитанный финансовый результат отрицательный.

12. Измените данные в таблице.

- В ячейку **D6** введите число *50*, а в ячейку **C8** число *125*, при этом после ввода новых данных нажимайте клавишу *Enter*.
- Убедитесь, что в таблице произошел автоматический пересчет данных, финансовый результат деятельности стал положительным и отображается синим цветом.
- В ячейку **B3** введите число *2000*, нажмите клавишу *Enter* и убедитесь, что данные в таблице на начало и конец периода были пересчитаны.

13. Покажите выполненную работу преподавателю.

## Задание 3. Самостоятельная работа.

1. Перейдите на новый рабочий лист «Лист3» и присвойте ему имя «Зарплата».

2. Выделите и <u>объедините</u> диапазон ячеек **А1:К1** и введите заголовок таблицы: **Ведомость по оплате труда за январь**.

3. Оформите и отформатируйте макет создаваемой таблицы.

- Для диапазона ячеек А2:К7 установите внешние и внутренние границы.
- Для диапазона ячеек **A2:К2** установите *перенос по словам* и выравнивание *по центру*.
- Для диапазона ячеек **D3:K7** установите: числовой формат *финансовый*, обозначение *р. Русский (Россия)*, число десятичных знаков *0*.

4. Оформите шапку таблицы.

- В ячейку А2 введите Табельный номер.
- В ячейку В2 введите Фамилия.
- В ячейку С2 введите Должность.
- В ячейку **D2** введите Должностной оклад.
- В ячейку Е2 введите Районная доплата.
- В ячейку F2 введите Ежемесячная премия.
- В ячейку G2 введите Итого начислено.
- В ячейку Н2 введите Подоходный налог.
- В ячейку I2 введите Профсоюзные отчисления.
- В ячейку J2 введите Итого удержано.
- В ячейку К2 введите Сумма к выдаче.
- Для ячеек «Итого начислено» и «Итого удержано» установите тип начертания шрифта *полужирный*, а для ячейки «Сумма к выдаче» *полужирный курсив*.

| Табельный | Фомпана | Получности  | Должностной |
|-----------|---------|-------------|-------------|
| номер     | Фамилия | должность   | оклад       |
| 101       | Белкина | бухгалтер   | 19000       |
| 105       | Грачев  | программист | 12000       |
| 103       | Зайцева | экономист   | 15000       |
| 107       | Орлов   | менеджер    | 11000       |
| 109       | Соколов | кладовщик   | 8000        |

5. Занесите в таблицу исходные данные по предложенному образцу.

6. Вычислите в таблице расчетные показатели.

- Районную доплату в размере 15% от показателя «Должностной оклад».
- Ежемесячную премию в размере 25% от показателя «Должностной оклад».
- Итого начислено как сумму должностного оклада, районной доплаты и ежемесячной премии.
- Подоходный налог в размере 13% от показателя «Итого начислено».
- Профсоюзные отчисления в размере 1% от показателя «Итого начислено».
- Итого удержано как сумму подоходного налога и профсоюзных отчислений.
- Сумму к выдаче как разность между показателями «Итого начислено» и «Итого удержано».

7. Добавьте в таблицу и рассчитайте дополнительные показатели.

- В ячейку L2 введите Полученный в кассе аванс и рассчитайте значения показателя в размере 30% от должностного оклада.
- В ячейку M2 введите Перечислено на банковскую карту и рассчитайте значения показателя как разность между суммой к выдаче и полученным в кассе авансом.
- Для диапазона ячеек L2:M7 установите *внешние* и *внутренние* границы.

8. С использованием <u>условного форматирования</u> для значений в столбце «Сумма к выдаче» выделите *красным* цветом шрифта значения выше среднего.

9. Покажите выполненную работу преподавателю.

## Лабораторная работа №2.

## Вычисления с использованием формул и функций

# Задание 1. Вычисления по формулам с использованием относительных, абсолютных и смешанных ссылок.

1. Запустите электронную таблицу Microsoft Excel или создайте новую рабочую книгу, если Excel уже запущен.

2. Для рабочего листа *«Лист1»* присвойте имя **«Виды ссылок»** и в диапазоне **A1:D5** оформите приведенную ниже таблицу.

|   | Α     | В    | С          | D         |
|---|-------|------|------------|-----------|
| 1 | Товар | Цена | Количество | Стоимость |
| 2 | Крупа | 20   | 1000       |           |
| 3 | Мука  | 30   | 500        |           |
| 4 | Caxap | 25   | 700        |           |
| 5 | Соль  | 5    | 250        |           |

3. Рассчитайте стоимость товаров как произведение их цены и количества, с использованием в формуле <u>относительных ссылок</u>.

- Выделите ячейку **D2** и введите в нее с клавиатуры знак =.
- Щелкните ЛКМ по ячейке **B2**, введите знак \* и щелкните по ячейке **C2** в результате в ячейке получится формула: =**B2**\***C2**.
- Нажмите клавишу *Enter* и откопируйте формулу в остальные ячейки данного столбца.

4. Ниже на имеющемся рабочем листе в диапазоне **А9:D17** оформите предложенную таблицу.

|    | A            | В                 | С                   | D               |
|----|--------------|-------------------|---------------------|-----------------|
| 9  | Клиент       | Сумма в<br>рублях | Сумма в<br>долларах | Сумма в<br>евро |
| 10 | Воронцов     | 6000              |                     |                 |
| 11 | Загоскин     | 9000              |                     |                 |
| 12 | Михайлов     | 12000             |                     |                 |
| 13 | Ракитин      | 15000             |                     |                 |
| 14 | Шишкин       | 18000             |                     |                 |
| 15 |              |                   |                     |                 |
| 16 | Курс доллара | 35                |                     |                 |
| 17 | Курс евро    | 47                |                     |                 |

5. Рассчитайте сумму в долларах и сумму в евро для каждого клиента с использованием в формуле <u>абсолютных ссылок</u>.

- Выделите ячейку С10 и введите с клавиатуры знак =.
- Щелкните ЛКМ по ячейке В10, введите знак / и щелкните по ячейке В16.
- Нажмите на клавиатуре клавишу *F4* в результате в адресе ячейки B16 появятся символы \$ перед именем столбца и номером строки, а формула примет следующий вид: =B10/\$B\$16.
- Нажмите клавишу *Enter* и откопируйте формулу в остальные ячейки столбца «Сумма в долларах» (до 14-й строки включительно).
- Аналогично <u>самостоятельно</u> рассчитайте значения в столбце «Сумма в евро».
- Для числовых значений в каждом столбце установите <u>соответствующий</u> *денежный* формат (команда контекстного меню «Формат ячеек», вкладка «Число»).

6. Ниже на имеющемся рабочем листе в диапазоне **A21:D28** оформите следующую таблицу.

|    | Α       | В        | С      | D          |
|----|---------|----------|--------|------------|
| 21 | Фамилия | Зарплата | Премия | Отчисления |
| 22 |         |          | 25%    | 12%        |
| 23 | Матвеев | 18000    |        |            |
| 24 | Новиков | 17500    |        |            |
| 25 | Сергеев | 19000    |        |            |
| 26 | Тихонов | 19500    |        |            |
| 27 | Фоминых | 16500    |        |            |
| 28 | Яковлев | 16000    |        |            |

7. Рассчитайте в таблице премию и отчисления в процентах от зарплаты, с использованием в формуле <u>смешанных ссылок</u>.

- Выделите ячейку С23 и введите с клавиатуры знак =.
- Щелкните ЛКМ по ячейке **B23** и 3 раза нажмите на клавиатуре клавишу *F4* в результате в адресе ячейки появится знак \$ перед именем столбца.
- Введите знак \*, щелкните по ячейке C22 и 2 раза нажмите клавишу *F4* в результате в адресе ячейки появится знак \$ перед номером строки.

- Убедитесь, что формула в ячейке выглядит следующим образом:
  = \$B23\*C\$22 и нажмите клавишу *Enter*.
- Выделите ячейку C23 и наведите курсор на маркер в правом нижнем углу этой ячейки.
- Нажмите ЛКМ и, не отпуская ее, протяните мышь вниз по столбцу «Премия».
- Отпустите ЛКМ, а затем снова нажмите ее и, не снимая выделения с ячеек, протяните мышь вправо в столбец «Отчисления» – в результате будут рассчитаны значения в ячейках сразу двух столбцов.

## Задание 2. Вычисления с использованием функций СУММ и СРЗНАЧ.

1. Перейдите на рабочий лист *«Лист2»*, присвойте ему имя **«Функции СУММ и СРЗНАЧ»** и оформите таблицу по предложенному образцу.

## Примечание.

При заполнении таблицы данными для быстрого объединения ячеек можно использовать кнопку (), а для переноса текста в ячейке кнопку (), на вкладке «Главная».

|    | Α                                 | В    | С     | D      | E       | F                  | G                    |  |  |  |
|----|-----------------------------------|------|-------|--------|---------|--------------------|----------------------|--|--|--|
| 1  | Выручка сети магазинов, тыс. руб. |      |       |        |         |                    |                      |  |  |  |
| 2  | Мазарии                           |      | Месяц |        | Сумма   | Средняя<br>выручка | Структура<br>выручки |  |  |  |
| 3  | магазин                           | Июнь | Июль  | Август | выручки |                    |                      |  |  |  |
| 4  | 1                                 | 250  | 460   | 530    |         |                    |                      |  |  |  |
| 5  | 2                                 | 340  | 355   | 370    |         |                    |                      |  |  |  |
| 6  | 3                                 | 430  | 370   | 480    |         |                    |                      |  |  |  |
| 7  | 4                                 | 320  | 240   | 365    |         |                    |                      |  |  |  |
| 8  | 5                                 | 345  | 475   | 395    |         |                    |                      |  |  |  |
| 9  | 6                                 | 360  | 470   | 500    |         |                    |                      |  |  |  |
| 10 | 7                                 | 280  | 390   | 485    |         |                    |                      |  |  |  |
| 11 | 8                                 | 300  | 350   | 410    |         |                    |                      |  |  |  |
| 12 | ИТОГО:                            | _    | _     | _      |         | _                  |                      |  |  |  |

2. Рассчитайте сумму выручки за 3 месяца с использованием функции СУММ.

- Выделите в таблице ячейку **E4** и щелкните по кнопке «Вставить  $\phi$ ункцию»  $f_x$ , которая находится в левой части строки формул.
- В появившемся диалоговом окне выберите категорию «Математические», выделите в списке функцию СУММ и нажмите кнопку «ОК» – в результате откроется диалоговое окно этой функции.
- Щелкните по кнопке 🔜 в поле «*Число1*» и выделите данные о выручке первого магазина за 3 месяца (диапазон ячеек **B4:D4**).
- Снова щелкните по кнопке 🔄 диалогового окна, чтобы его развернуть, и нажмите кнопку «ОК». Если все сделано правильно, то в ячейке получится ответ 1240.
- Откопируйте функцию в остальные ячейки столбца «Сумма выручки».

3. Рассчитайте среднюю выручку за 3 месяца с использованием функции **СРЗНАЧ**.

- Выделите в таблице ячейку **F4** и щелкните по кнопке «Вставить  $\phi$ ункцию»  $f_x$ .
- В появившемся диалоговом окне вберите категорию «*Статистические*», выделите в списке функцию **СРЗНАЧ** и нажмите «**ОК**» в результате откроется диалоговое окно этой функции.
- Щелкните по кнопке 🛃 в поле «*Число1*» и выделите данные о выручке первого магазина за 3 месяца (диапазон ячеек **B4:D4**).
- Разверните диалоговое окно щелчком по кнопке и нажмите «ОК». Если все сделано правильно, то в ячейке получится ответ 413,3333.
- Откопируйте функцию в остальные ячейки столбца «Средняя выручка».
- Не снимая выделения с диапазона ячеек **F4:F11**, округлите полученные значения <u>до целых</u>, используя кнопку **«Уменьшить разрядность»** .

4. В ячейке E12 <u>самостоятельно</u> рассчитайте общую сумму выручки всех магазинов с использованием функции СУММ.

5. Рассчитайте значения в столбце «Структура выручки» делением выручки каждого магазина на общую сумму выручки с <u>абсолютной ссылкой</u> в формуле.

- Введите в ячейку G4 формулу: =E4/\$E\$12 и нажмите клавишу *Enter*.
- Откопируйте полученную формулу в остальные ячейки данного столбца, включая строку «ИТОГО».
- Не снимая выделения с диапазона ячеек, установите в них *процентный* формат (команда контекстного меню «Формат ячеек», вкладка «Число»).

#### Задание 3. Вычисления с использованием функции ЕСЛИ.

1. Перейдите на рабочий лист *«Лист3»*, присвойте ему имя **«Функция ЕСЛИ»** и оформите таблицу по предложенному образцу.

|    | Α                           | В       | С         | D    | E      | F       | G         | Н          |  |  |  |
|----|-----------------------------|---------|-----------|------|--------|---------|-----------|------------|--|--|--|
| 1  | Начисление заработной платы |         |           |      |        |         |           |            |  |  |  |
| 2  | Фомнана                     | Розран  | Выработка |      | Оклад, | Премия, | Зарплата, | Примонония |  |  |  |
| 3  | Фамилия                     | т азряд | норма     | факт | руб.   | руб.    | руб.      | примечания |  |  |  |
| 4  | Иванов                      | 5       | 80        | 82   |        |         |           |            |  |  |  |
| 5  | Петров                      | 4       | 70        | 65   |        |         |           |            |  |  |  |
| 6  | Сидоров                     | 6       | 90        | 93   |        |         |           |            |  |  |  |
| 7  | Кузнецов                    | 5       | 80        | 83   |        |         |           |            |  |  |  |
| 8  | Егоров                      | 6       | 90        | 95   |        |         |           |            |  |  |  |
| 9  | Галкин                      | 4       | 70        | 63   |        |         |           |            |  |  |  |
| 10 | Борисов                     | 4       | 70        | 68   |        |         |           |            |  |  |  |
| 11 | Васильев                    | 5       | 80        | 84   |        |         |           |            |  |  |  |
| 12 | Итого:                      | —       | —         | _    | —      | _       |           | —          |  |  |  |

2. Заполните столбец «Оклад» необходимыми значениями с использованием функции **ПРОСМОТР**.

• Ниже на имеющемся рабочем листе в диапазоне ячеек **A15:B18** оформите таблицу с данными по окладу в зависимости от разряда:

|    | А      | В     |
|----|--------|-------|
| 15 | Разряд | Оклад |
| 16 | 4      | 30000 |
| 17 | 5      | 40000 |
| 18 | 6      | 50000 |

- Выделите в таблице ячейку E4 и щелкните по кнопке «Вставить функцию»  $f_x$ .
- В появившемся окне выберите функцию **ПРОСМОТР** из категории «*Ссылки и массивы*» и нажмите кнопку «**ОК**».
- В следующем окне в предложенном списке аргументов выделите строку «искомое значение; просматриваемый вектор; вектор результатов» и снова нажмите «ОК» – в результате откроется диалоговое окно функции.
- Переместите появившееся диалоговое окно таким образом, чтобы была видна таблица с исходными данными, и заполните соответствующие поля по предложенному ниже образцу.

| TPOCMOTP               |                 |   |                     |
|------------------------|-----------------|---|---------------------|
| Искомое_значение       | B4              | = | 5                   |
| Просматриваемый_вектор | \$A\$16:\$A\$18 | = | {4:5:6}             |
| Вектор_результатов     | \$B\$16:\$B\$18 | = | {30000:40000:50000} |
|                        |                 | = | 40000               |
|                        |                 | 0 | К Отмена            |

 Нажмите кнопку «ОК» и откопируйте функцию в остальные ячейки столбца «Оклад» – в результате в столбец будет заполнен необходимыми значениями окладов.

3. Рассчитайте премию с использованием функции **ЕСЛИ** при условии: если нормативы по выработке выполняются, то работнику начисляется премия в размере **40%** от оклада, в обратном случае премия не начисляется.

• Выделите в таблице ячейку **F4** и щелкните по кнопке «Вставить  $\phi$ ункцию»  $f_x$ .

- В появившемся окне выберите функцию ЕСЛИ из категории «Логические», и нажмите кнопку «ОК» в результате откроется диалоговое окно этой функции.
- Переместите появившееся диалоговое окно таким образом, чтобы была видна таблица с исходными данными, и заполните соответствующие поля по предложенному ниже образцу. При этом:

в поле *Логическое\_выражение* задается проверяемое условие – в данном случае <u>факт больше или равен норме</u>;

в поле Значение\_если\_истина задаются действия при выполнении условия – в данном случае вводится расчетная формула <u>начисления премии в</u> размере 40% от оклада;

в поле Значение\_если\_ложь задаются действия при невыполнении условия – в данном случае ставится нулевое значение, так как <u>премия не</u> <u>начисляется</u>.

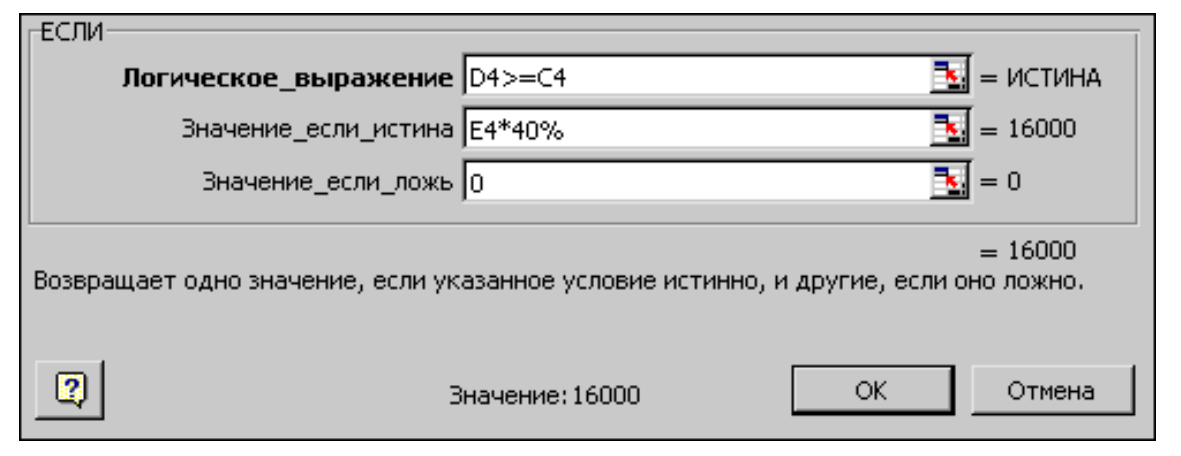

- Нажмите кнопку «**OK**» диалогового окна в результате в ячейке **F4** рассчитается премия в размере *16000 руб*.
- Откопируйте функцию в остальные ячейки столбца «Премия» в результате работникам, выполняющим нормативы по выработке, будет начислена премия.

4. <u>Самостоятельно</u> рассчитайте зарплату каждого работника в соответствующем столбце (*оклад* + *премия*), а также общий фонд заработной платы в ячейке G12 через функцию СУММ.

5. Проставьте примечания с использованием функции **ЕСЛИ** при условии: если работник получает премию – *молодец*, а в обратном случае – *лентяй*.

- Выделите ячейку Н4 и вставьте в нее функцию ЕСЛИ.
- Заполните соответствующие поля диалогового окна функции по предложенному ниже образцу. При этом:

в поле *Логическое\_выражение* задается условие – <u>премия больше 0</u>;

в полях Значение\_если\_истина и Значение\_если\_ложь вводятся необходимые комментарии.

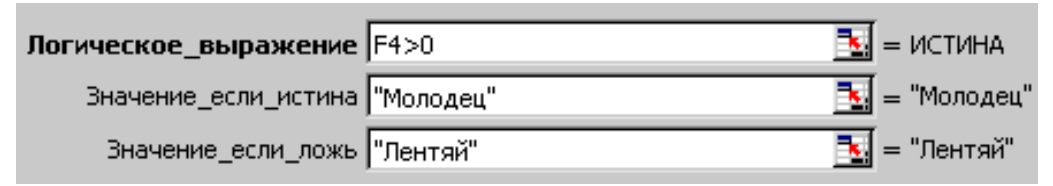

- Нажмите кнопку «ОК» диалогового окна и откопируйте функцию в остальные ячейки столбца «Примечания» – в результате в каждой ячейке появится соответствующий комментарий.
  - 6. Покажите выполненную работу преподавателю.

#### Задание 4. Самостоятельная работа.

1. Перейдите на рабочий лист *«Лист4»*, присвойте ему имя **«Таблица умножения»** и в диапазонах ячеек **A1:J10** и **A12:J21** оформите два одинаковых макета таблицы по предложенному образцу.

| 1  | 2 | 3 | 4 | 5 | 6 | 7 | 8 | 9 | 10 |
|----|---|---|---|---|---|---|---|---|----|
| 2  |   |   |   |   |   |   |   |   |    |
| 3  |   |   |   |   |   |   |   |   |    |
| 4  |   |   |   |   |   |   |   |   |    |
| 5  |   |   |   |   |   |   |   |   |    |
| 6  |   |   |   |   |   |   |   |   |    |
| 7  |   |   |   |   |   |   |   |   |    |
| 8  |   |   |   |   |   |   |   |   |    |
| 9  |   |   |   |   |   |   |   |   |    |
| 10 |   |   |   |   |   |   |   |   |    |

2. В первом макете таблице рассчитайте таблицу умножения по формуле с использованием смешанных ссылок на ячейки.

3. Во втором макете таблице сформируйте таблицу умножения с использованием возможности <u>автозаполнения</u>.

4. Перейдите на рабочий лист *«Лист 5»*, присвойте ему имя «Успеваемость студентов» и оформите таблицу по предложенному образцу.

## Примечание.

При оформлении шапки таблицы для вертикального отображения текста в ячейках необходимо выполнить поворот текста на 90° в диалоговом окне «Формат ячеек» на вкладке «Выравнивание» в области «Ориентация».

|              | ]         | Наим         | енов        | ания       | ц дис     | ципл      | ини        | полу      | ченн        | ые о         | ценк       | И       |                              |                 |
|--------------|-----------|--------------|-------------|------------|-----------|-----------|------------|-----------|-------------|--------------|------------|---------|------------------------------|-----------------|
| Фамилия      | философия | Экон. теория | Информатика | Статистика | Маркетинг | Бух. учет | Менеджмент | Экономика | Организация | Экон. анализ | Управление | Финансы | Средний<br>балл в<br>дипломе | Цвет<br>диплома |
| Абрамов      | 4         | 5            | 5           | 5          | 4         | 5         | 5          | 5         | 4           | 5            | 5          | 5       |                              |                 |
| Боброва      | 4         | 5            | 5           | 5          | 5         | 5         | 5          | 5         | 5           | 5            | 5          | 5       |                              |                 |
| Денисов      | 3         | 5            | 4           | 3          | 5         | 4         | 3          | 5         | 4           | 3            | 5          | 4       |                              |                 |
| Лаптева      | 3         | 3            | 3           | 3          | 3         | 4         | 3          | 3         | 3           | 3            | 3          | 4       |                              |                 |
| Мочалова     | 5         | 5            | 5           | 5          | 5         | 5         | 5          | 5         | 5           | 5            | 5          | 5       |                              |                 |
| Тюлин        | 3         | 3            | 3           | 3          | 3         | 3         | 3          | 3         | 3           | 3            | 3          | 3       |                              |                 |
| Средний балл |           |              |             |            |           |           |            |           |             |              |            |         | _                            | _               |
| по предмету  |           |              |             |            |           |           |            |           |             |              |            |         |                              |                 |

5. С использованием функции СРЗНАЧ рассчитайте:

- средний балл в дипломе каждого студента, полученные значения округлите до <u>2 десятичных знаков</u> после запятой;
- средний балл по каждому предмету, полученные значения округлите до <u>1 десятичного знака</u> после запятой.

6. С использованием функции **ЕСЛИ** проставьте цвет диплома при условии: если средний балл в дипломе составляет 4,75 и более – *красный*, а в обратном случае – *синий*.

7. С использованием <u>условного форматирования</u> для значений в столбце «**Цвет диплома**» установите соответствующий цвет шрифта для текстовых данных.

8. Покажите выполненную работу преподавателю.

## Лабораторная работа №3. Расчеты с использованием формул и функций

## Задание 1. Расчеты с использованием степенных формул и функций.

1. Запустите электронную таблицу Microsoft Excel или создайте новую рабочую книгу, если Excel уже запущен.

2. Для рабочего листа *«Лист1»* присвойте имя «Степенные расчеты» и оформите таблицу по предложенному ниже образцу.

## Примечание.

При оформлении шапки таблицы необходимо использовать надстрочный индекс шрифта (**«Формат ячеек» → «Шрифт»**) для ввода выражений со степенью, а также редактор формул (**«Вставка» → «Объект» → «Місгоsoft Equation 3.0»**) для ввода выражений с корнем.

|   | Α     | В     | С              | D              | E         | F         | G          | Н          | I          | J               |
|---|-------|-------|----------------|----------------|-----------|-----------|------------|------------|------------|-----------------|
| 1 | Аргум | ленты |                |                | Р         | асчетные  | е величины |            |            |                 |
| 2 | Х     | у     | x <sup>3</sup> | y <sup>3</sup> | $(x+y)^2$ | $x^2+y^2$ | $x^2-y^2$  | $\sqrt{X}$ | $\sqrt{y}$ | $\sqrt[3]{x+y}$ |
| 3 | 3     | 2     |                |                |           |           |            |            |            |                 |
| 4 | 7     | 5     |                |                |           |           |            |            |            |                 |
| 5 | 11    | 8     |                |                |           |           |            |            |            |                 |
| 6 | 15    | 11    |                |                |           |           |            |            |            |                 |

3. Рассчитайте значения  $\mathbf{x}^3$ ,  $\mathbf{y}^3$  и  $(\mathbf{x}+\mathbf{y})^2$  по формулам с использованием степени.

- В ячейку C3 введите с клавиатуры знак =, щелкните ЛКМ по ячейке A3, введите с клавиатуры знак степени ^ (комбинация клавиш *Shift+6* в английской раскладке) и укажите значение степени 3.
- Убедитесь, что формула в ячейке выглядит следующим образом: =A3^3 и нажмите клавишу *Enter*.
- Откопируйте формулу в оставшиеся ячейки столбца. Если все сделано правильно, то в столбце получатся следующие значения: 27; 343; 1331; 3375.
- Аналогично <u>самостоятельно</u> рассчитайте значения **у**<sup>3</sup> в соответствующем столбце.

• В ячейку E3 введите формулу для расчета =(A3+B3)^2, нажмите клавишу *Enter* и откопируйте формулу в оставшиеся ячейки столбца. Если все сделано правильно, то в столбце получатся следующие значения: 25; 144; 361; 676.

4. Рассчитайте в таблице значения  $\mathbf{x}^2 + \mathbf{y}^2$  и  $\mathbf{x}^2 - \mathbf{y}^2$  с использованием соответствующих математических функций.

- Выделите ячейку **F3**, щелкните по кнопке  $f_x$  на панели инструментов и вставьте в ячейку функцию **СУММКВ** из категории «*Математические*».
- В появившемся диалоговом окне в поле *Число1* укажите ячейку A3, в поле *Число2* ячейку B3 и нажмите кнопку «ОК».
- Откопируйте функцию в оставшиеся ячейки столбца. Если все сделано правильно, то в столбце получатся следующие значения: *13*; *74*; *185*; *346*.
- В ячейку G3 вставьте функцию СУММРАЗНКВ, в поле *массив\_х* укажите ячейку A3, в поле *массив\_у* ячейку B3, нажмите кнопку «OK» и откопируйте функцию в оставшиеся ячейки столбца. Должны получиться следующие значения: 5; 24; 57; 104.

5. Рассчитайте значения  $\sqrt{x}$ ,  $\sqrt{y}$  и  $\sqrt[3]{x+y}$ .

- Выделите ячейку НЗ и вставьте в нее математическую функцию КОРЕНЬ.
- В поле *Число* укажите ячейку **A3**, нажмите кнопку «**OK**» и откопируйте функцию в оставшиеся ячейки столбца.
- Аналогично <u>самостоятельно</u> рассчитайте значения √у в соответствующем столбце.
- Для вычисления кубического корня нет встроенной функции, но известно, что  $\sqrt[3]{x+y} = (x+y)^{\frac{1}{3}}$ . В ячейку **J3** введите формулу для расчета =(A3+B3)^(1/3), нажмите клавишу *Enter* и откопируйте формулу в оставшиеся ячейки столбца.
- Округлите рассчитанные числовые значения в диапазоне ячеек **H3:J6** <u>до 3 десятичных знаков</u> после запятой.

#### Задание 2. Расчеты с использованием тригонометрических функций.

1. Перейдите на рабочий лист «*Лист2*», присвойте ему имя «**Тригонометрические вычисления**» и оформите таблицу по предложенному образцу.

|   | Α       | В       | С      | D         | ш     | F      | G           | H                    |               | J                   |
|---|---------|---------|--------|-----------|-------|--------|-------------|----------------------|---------------|---------------------|
| 1 | Значе   | х кин   |        |           |       | Р      | асчетны     | іе велич             | ИНЫ           |                     |
| 2 | градусы | радианы | sin(x) | $\cos(x)$ | tg(x) | ctg(x) | $\sin^2(x)$ | $\cos^2(\mathbf{x})$ | sin(x)+cos(x) | $3\sin(x)-2\cos(x)$ |
| 3 | 0       |         |        |           |       | _      |             |                      |               |                     |
| 4 | 30      |         |        |           |       |        |             |                      |               |                     |
| 5 | 45      |         |        |           |       |        |             |                      |               |                     |
| 6 | 60      |         |        |           |       |        |             |                      |               |                     |
| 7 | 90      |         |        |           | _     |        |             |                      |               |                     |

2. С использованием соответствующей функции переведите значения *x* из градусов в радианы для тригонометрических расчетов.

- Выделите ячейку **B3**, щелкните по кнопке  $[f_x]$  и вставьте в ячейку функцию **РАДИАНЫ** из категории *«Математические»*.
- В появившемся диалоговом окне в поле *Угол* укажите ячейку **А3**, нажмите кнопку **«ОК»** и откопируйте функцию в оставшиеся ячейки столбца.

3. Установите в ячейках таблицы числовой формат.

- Выделите диапазон ячеек C3:J7 и задайте команду контекстного меню «Формат ячеек».
- В появившемся диалоговом окне на вкладке «Число» выберите *числовой* формат, число десятичных знаков *3* и нажмите кнопку «ОК».

4. Рассчитайте в таблице значения sin(x), cos(x), tg(x) и ctg(x) с использованием соответствующих математических функций (при этом в качестве аргумента функции указывается значение угла в радианах).

- Выделите ячейку C3 и вставьте в нее функцию SIN из категории *«Математические»*.
- В появившемся диалоговом окне в поле *Число* укажите ячейку **B3**, нажмите кнопку «**OK**» и откопируйте функцию в оставшиеся ячейки столбца.

- Аналогично рассчитайте значения cos(x) с использованием функции COS и tg(x) с использованием функции TAN. При этом tg 90° не существует, поэтому рассчитывать значение в ячейке E7 не нужно поставьте в ней прочерк.
- Рассчитайте значения ctg(x). Для вычисления котангенса не предусмотрено встроенной функции, но известно, что  $ctg(x) = \frac{cos(x)}{sin(x)}$ . В ячейке F3 поставьте прочерк (ctg 0° не существует), а в ячейку F4 введите формулу =D4/C4 и откопируйте ее в оставшиеся ячейки столбца.

5. Рассчитайте в таблице значения  $\sin^2(x)$ ,  $\cos^2(x)$ ,  $\sin(x) + \cos(x)$  и  $3\sin(x) - 2\cos(x)$ . Соответствующие формулы для расчета введите <u>самостоятельно</u>.

## Задание 3. Расчеты с использованием финансовых функций.

1. **Функция** ПЛТ – предназначена для расчета величины аннуитетных платежей (выплат по кредиту или взносов по вкладу) на основе постоянной процентной ставки.

1.1. Перейдите на рабочий лист «*Лист3*», присвойте ему имя «Финансовые функции» и в диапазоне A1:E6 оформите таблицу по предложенному образцу.

|   | Α       | В             | С              | D          | E           |
|---|---------|---------------|----------------|------------|-------------|
|   | Фамилия | Сумма         | Годовая ставка | Chok Mec   | Ежемесячные |
| 1 | Фамилия | кредита, руб. | процента       | срок, мес. | выплаты     |
| 2 | Антонов | 30000         | 25%            | 12         |             |
| 3 | Комаров | 25000         | 22%            | 10         |             |
| 4 | Зыков   | 20000         | 20%            | 10         |             |
| 5 | Суворов | 15000         | 17%            | 6          |             |
| 6 | Якимов  | 10000         | 17%            | 3          |             |

1.2. Рассчитайте ежемесячные выплаты по кредиту при начислении процентов в каждом месяце с использованием функции **ПЛТ**.

• Выделите ячейку E2, щелкните по кнопке  $f_x$  и вставьте в ячейку функцию ПЛТ из категории «Финансовые».

• В появившемся диалоговом окне заполните соответствующие поля по образцу.

| _плт                                                                                                    |                     |                        |  |  |  |  |  |
|----------------------------------------------------------------------------------------------------|---------------------|------------------------|--|--|--|--|--|
| Ставка С2/12                                                                                                    | 2                   | <u>∎</u> = 0,020833333 |  |  |  |  |  |
| Knep D2                                                                                                    |                     | <b>1</b> 2             |  |  |  |  |  |
| Пс -B2                                                                                                    |                     | <b>1</b> = -30000      |  |  |  |  |  |
| Бс                                                                                                    |                     | 🔣 = число              |  |  |  |  |  |
| Тип                                                                                                    |                     | 🗾 = число              |  |  |  |  |  |
| L                                                                                                    |                     | = 2851,326098          |  |  |  |  |  |
| Возвращает сумму периодического платежа для аннуитета на основе постоянства<br>сумм платежей и постоянства процентной ставки. |                     |                        |  |  |  |  |  |
| <u>Справка по этой функции</u>                                                                                                | Значение:2 851,33р. | ОК Отмена              |  |  |  |  |  |

• Нажмите кнопку «**ОК**» диалогового окна и откопируйте функцию в оставшиеся ячейки столбца.

2. **Функция БС** – предназначена для расчета будущей суммы вклада или займа на основе периодических постоянных платежей и постоянной процентной ставки.

2.1. На этом же рабочем листе в диапазоне ячеек **А9:Е14** оформите вторую таблицу с исходными данными по предложенному образцу. При этом некоторые данные можно скопировать из предыдущей таблицы.

|    | Α       | В                              | С                          | D         | E                    |
|----|---------|--------------------------------|----------------------------|-----------|----------------------|
| 9  | Фамилия | Исходная сумма<br>вклада, руб. | Годовая ставка<br>процента | Срок, лет | Накопленный<br>вклад |
| 10 | Антонов | 10000                          | 12%                        | 3         |                      |
| 11 | Комаров | 8000                           | 10%                        | 2         |                      |
| 12 | Зыков   | 6000                           | 8%                         | 2         |                      |
| 13 | Суворов | 5000                           | 8%                         | 1         |                      |
| 14 | Якимов  | 5000                           | 6%                         | 1         |                      |

2.2. Рассчитайте накопленный вклад при ежегодном начислении процентов с использованием функции **БС**.

• Выделите ячейку E10 и вставьте в нее функцию БС из категории «Финансовые». • В появившемся диалоговом окне заполните соответствующие поля по образцу.

| БС                                                                                                    |                       |                   |  |  |  |  |  |
|----------------------------------------------------------------------------------------------------|-----------------------|-------------------|--|--|--|--|--|
| Ставка                                                                                                    | C10                   | <b>1</b> = 0,12   |  |  |  |  |  |
| Клер                                                                                                    | D10                   | <b>1</b> = 3      |  |  |  |  |  |
| Плт                                                                                                    |                       | 🛐 = число         |  |  |  |  |  |
| Пс                                                                                                    | -810                  | <b>1</b> = -10000 |  |  |  |  |  |
| Тип                                                                                                    |                       | 🛐 = число         |  |  |  |  |  |
| L                                                                                                    |                       | = 14049,28        |  |  |  |  |  |
| Возвращает будущую стоимость инвестиции на основе периодических постоянных<br>(равных по величине сумм) платежей и постоянной процентной ставки. |                       |                   |  |  |  |  |  |
| <u>Справка по этой функции</u>                                                                                                    | Значение: 14 049,28р. | ОК Отмена         |  |  |  |  |  |

# • Нажмите кнопку «ОК» и откопируйте функцию в оставшиеся ячейки столбца.

3. **Функция ПС** – предназначена для расчета первоначальной суммы вклада или займа на основе постоянных платежей и процентной ставки; является обратной по отношению к функции **БС**.

3.1. На этом же рабочем листе в диапазоне ячеек **A17:E22** оформите третью таблицу с исходными данными по предложенному образцу. При этом некоторые данные можно скопировать из предыдущей таблицы.

|    | Α        | В                 | С              | D         | E        |
|----|----------|-------------------|----------------|-----------|----------|
|    | Фамилия  | Накопленная сумма | Годовая ставка | Срок лет  | Исходный |
| 17 | Фамиллил | вклада, руб.      | процента       | срок, лет | вклад    |
| 18 | Антонов  | 10000             | 12%            | 3         |          |
| 19 | Комаров  | 8000              | 10%            | 2         |          |
| 20 | Зыков    | 6000              | 8%             | 2         |          |
| 21 | Суворов  | 5000              | 8%             | 1         |          |
| 22 | Якимов   | 5000              | 6%             | 1         |          |

3.2. Рассчитайте исходный вклад при ежегодном начислении процентов с использованием функции **ПС**.

• Выделите ячейку E18 и вставьте в нее функцию ПС из категории «Финансовые». • В появившемся диалоговом окне заполните соответствующие поля по образцу.

| Ставка                                    | C18                                                                         | <b>1</b> = 0,12                                      |
|-------------------------------------------|-----------------------------------------------------------------------------|------------------------------------------------------|
| Кпер                                      | D18                                                                         | <b>1</b> = 3                                         |
| Плт                                       |                                                                             | 🛐 = число                                            |
| Бс                                        | -818                                                                        | <b>1</b> = -10000                                    |
| Тип                                       |                                                                             | 🗾 = число                                            |
| Возвращает приведе<br>которая на настоящи | нную (к текущему моменту) стоимость<br>ий момент равноценна ряду будущих вы | = 7117,802478<br>инвестиции - общую сумму,<br>ыплат. |
| <u>Справка по этой фун</u>                | <u>кции</u> Значение:7 117,80р.                                             | ОК Отмена                                            |

- Нажмите кнопку «ОК» и откопируйте функцию в оставшиеся ячейки столбца.
  - 4. Покажите выполненную работу преподавателю.

#### Задание 4. Самостоятельная работа.

1. Перейдите на рабочий лист *«Лист4»*, присвойте ему имя **«Выплаты по кредиту»** и оформите таблицу по предложенному образцу.

| Фамилия | Сумма         | Квартальная     | Срок цет  | Ежеквартальные |
|---------|---------------|-----------------|-----------|----------------|
| Фамилия | кредита, руб. | ставка процента | срок, лет | выплаты        |
| Антонов | 300000        |                 | 8         |                |
| Комаров | 250000        |                 | 5         |                |
| Зыков   | 200000        |                 | 3         |                |
| Суворов | 150000        |                 | 2         |                |
| Якимов  | 100000        |                 | 2         |                |

2. С использованием функции **ЕСЛИ** проставьте квартальную процентную ставку при условии: если срок кредита менее 5 лет, то ставка составит 2%, а в обратном случае ставка составит 3%. Для полученных значений установите *процентный* формат.

3. С использованием функции **ПЛТ** рассчитайте ежеквартальные выплаты по кредиту при начислении процентов в каждом квартале. Полученные значения округлите <u>до 1 десятичного знака</u> после запятой.

|         | 1                              |                                 | 1     |           |                |
|---------|--------------------------------|---------------------------------|-------|-----------|----------------|
| № цеха  | Выпуск продукции,<br>тыс. руб. | Затраты труда,<br>тыс. чел-час. | Расче | тные вели | ичины          |
| n       | у                              | Х                               | yx    | $y^2$     | x <sup>2</sup> |
| 1       | 560                            | 75                              |       |           |                |
| 2       | 370                            | 63                              |       |           |                |
| 3       | 410                            | 65                              |       |           |                |
| 4       | 470                            | 71                              |       |           |                |
| 5       | 510                            | 72                              |       |           |                |
| 6       | 320                            | 58                              |       |           |                |
| Сумма   |                                |                                 |       |           |                |
| Среднее |                                |                                 |       |           |                |

4. Перейдите на рабочий лист *«Листь*», присвойте ему имя **«Задача по статистике»** и оформите таблицу с исходными данными для решения задачи.

Задача: на основании данных по 6 цехам предприятия о выпуске продукции и затратах труда определить коэффициенты линейной парной зависимости между этими признаками (y=ax+b), а также коэффициент детерминации аргумента.

5. Выполните вычисления в таблице.

- Рассчитайте значения yx,  $y^2$ ,  $x^2$  с использованием соответствующих формул.
- Вычислите для всех столбцов показатели «Сумма» и «Среднее» с использованием соответствующих функций.

6. На рабочем листе ниже таблицы с исходными данными рассчитайте необходимые коэффициенты в соответствии с условием задачи.

- В ячейку A15 введите a=, в ячейку A16 введите b=, в ячейку A17 введите D=.
- В ячейках **B15**, **B16** и **B17** рассчитайте необходимые коэффициенты по приведенным ниже формулам.

Коэффициенты линейной парной зависимости Коэффициент детерминации

$$a = \frac{\overline{y} \ \overline{x^2} - \overline{x} \ \overline{yx}}{\overline{x^2} - (\overline{x})^2} \qquad b = \frac{\overline{yx} - \overline{y} \ \overline{x}}{\overline{x^2} - (\overline{x})^2} \qquad D = \frac{n_{max} \sum x^2 - (\sum x)^2}{n_{max}^2}$$

При этом  $\Sigma$  – это значение суммы;  $\bar{x}$ ,  $\bar{y}$  и другие – это средние значения.

7. Покажите выполненную работу преподавателю.

## Лабораторная работа №4. Построение диаграмм

#### Задание 1. Построение гистограммы.

1. Запустите электронную таблицу Microsoft Excel или создайте новую рабочую книгу, если Excel уже запущен.

2. Для рабочего листа *«Лист1»* присвойте имя **«Расходы»** и оформите таблицу по предложенному образцу.

|   | Α                 | В      | С       | D    | E      |  |  |
|---|-------------------|--------|---------|------|--------|--|--|
| 1 | Перечень расходов |        |         |      |        |  |  |
| 2 | Наименование      | Январь | Февраль | Март | Апрель |  |  |
| 3 | Квартплата        | 370    | 370     | 420  | 420    |  |  |
| 4 | Телефон           | 73     | 73      | 85   | 85     |  |  |
| 5 | Электроэнергия    | 435    | 576     | 310  | 280    |  |  |
| 6 | Газ               | 80     | 80      | 140  | 140    |  |  |
| 7 | Горячая вода      | 185    | 190     | 185  | 170    |  |  |

3. На основании таблицы постройте диаграмму типа «*Гистограмма*» по данным за первые три месяца.

- Выделите диапазон ячеек А2:D7 и задайте команду «Вставка» → «Гистограмма».
- В появившемся списке выберите щелчком ЛКМ *гистограмму с группировкой* (первый шаблон в первой строке).
- Задайте команду «Макет» → «Название диаграммы», в раскрывающемся списке выберите размещение названия «Над диаграммой» и введите название диаграммы Перечень расходов.
- Используя команду «Макет» → «Названия осей», оформите название горизонтальной оси (*под осью*) – Виды расходов и название вертикальной оси (*повернутое*) – Сумма.
- В результате будет построена диаграмма, состоящая из следующих элементов:

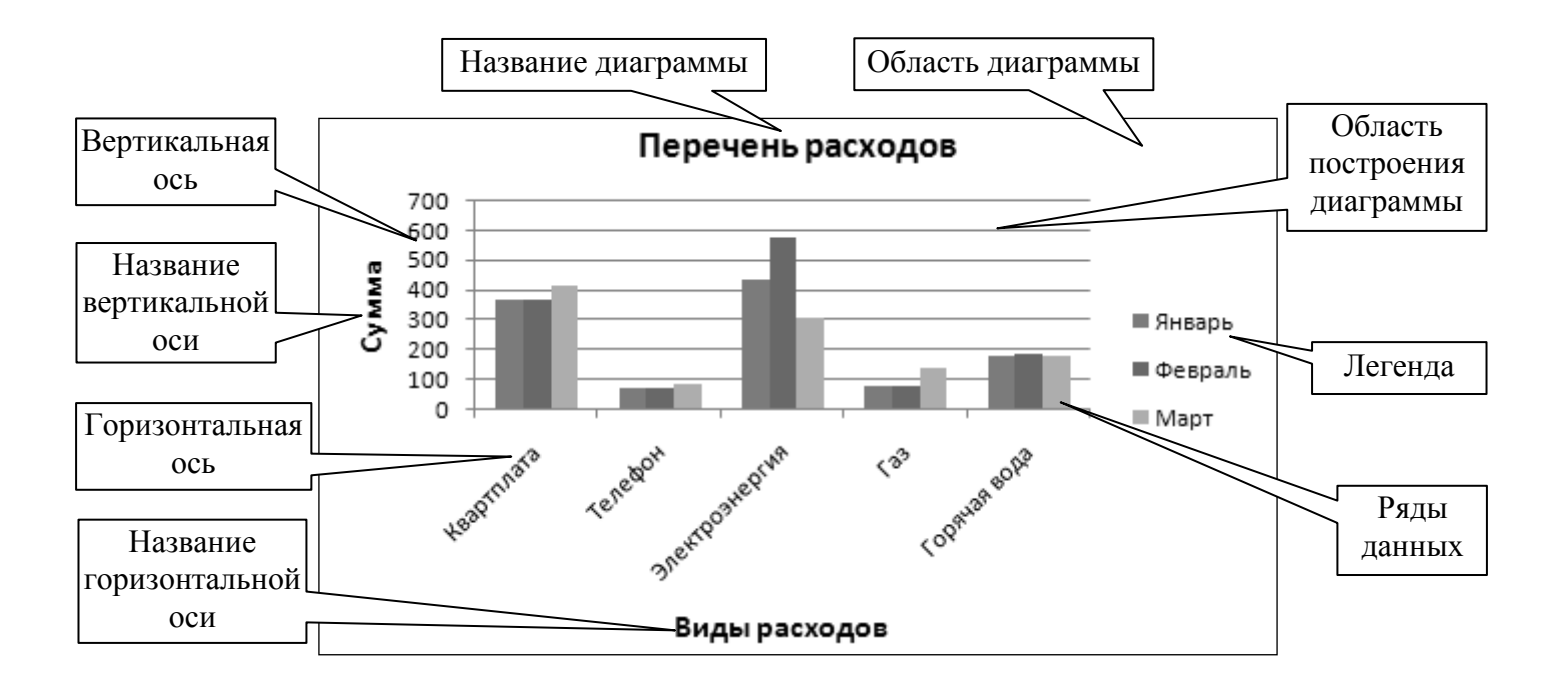

## Примечание.

При выделении диаграммы ленте на появляются вкладки «Конструктор», «Макет» И «Формат», содержащие основные инструменты для работы с диаграммой. При наведении курсора на любой элемент диаграммы появляется всплывающая подсказка с названием этого элемента.

4. Измените местоположение и размер диаграммы.

- Поместите курсор на свободное место области диаграммы, нажмите ЛКМ и переместите диаграмму вправо, чтобы она не закрывала таблицу.
- Увеличьте размер диаграммы таким образом, чтобы область диаграммы заняла почти всю высоту видимой части рабочего листа, путем перетаскивания маркеров выделения на границе области диаграммы.

5. Измените данные в таблице и на диаграмме.

• Замените в таблице содержимое ячеек с данными по расходам за газ в <u>январе</u> и <u>феврале</u> с *80* на *140* руб. (ячейки **B6** и **C6**), а также по расходам за электроэнергию в <u>феврале</u> (ячейка **C5**) с *576* на *445* руб. В результате на диаграмме автоматически изменятся соответствующие ряды данных.

- Задайте команду «Конструктор» → «Выбрать данные» в результате появится диалоговое окно «Выбор источника данных».
- В левой части диалогового окна нажмите кнопку «Добавить», в поле «Имя ряда» укажите ячейку Е2, а в поле «Значения» диапазон ячеек Е3:Е7 и нажмите кнопку «ОК» – в результате в диаграмме появится новый ряд с данными за <u>апрель</u>.
- В этом же диалоговом окне выделите ряд данных «Январь» и нажмите кнопку «Удалить» – в результате из диаграммы исчезнет ряд данных за <u>январь</u>. При этом данные за <u>январь</u> не удалятся из таблицы.
- После выполнения всех действий нажмите кнопку «ОК» диалогового окна.
  - 6. Отредактируйте текстовые данные в диаграмме.
- Щелчком ЛКМ выделите заголовок диаграммы. Повторно щелкните по названию диаграммы, чтобы там появился мигающий текстовый курсор.
- Удалите старое название и введите новое: Коммунальные платежи.
- Замените в ячейке таблицы A5 слово *«электроэнергия»* на слово *«электричество»* и нажмите клавишу *Enter*.
- Убедитесь, что при этом изменился соответствующий элемент названия оси категорий.
  - 7. Разместите диаграмму на отдельном листе.
- Задайте команду «Конструктор» → «Переместить диаграмму».
- В появившемся диалоговом окне установите переключатель *«на отдельном листе»*, в соответствующем поле введите название *«*Гистограмма» и нажмите *«*ОК».
  - 8. Отформатируйте отдельные элементы диаграммы.
    - 8.1. Форматирование шрифта текстовых элементов диаграммы.
- Выделите щелчком ЛКМ название диаграммы.
- Используя кнопки на вкладке «Главная» выберите шрифт *Arial*, размер шрифта *16*, тип начертания *полужирный*, цвет шрифта *синий*.

Аналогично измените шрифт для названий горизонтальной и вертикальной осей: шрифт *Arial*, размер шрифта – *14*, цвет шрифта – по своему усмотрению.

8.2. Изменение цвета заливки различных элементов диаграммы.

- На диаграмме выделите щелчком ЛКМ ряд данных за февраль.
- На вкладке «Формат» нажмите кнопку «Заливка фигуры», в появившемся списке выберите команду «Градиентная» → «Другие градиентные заливки».
- В появившемся диалоговом окне на вкладке «Заливка» установите переключатель «Градиентная заливка», выберите какой-либо шаблон градиентной заливки в списке «Название заготовки» и нажмите кнопку «Закрыть».
- Аналогично примените *градиентную* заливку для рядов данных за <u>март</u> и <u>апрель</u>.
- Используя кнопку «Заливка фигуры» для области диаграммы и для области построения диаграммы примените *текстурную* заливку.

8.3. Форматирование осей координат.

- На диаграмме выполните щелчок ПКМ по вертикальной оси и в контекстном меню выберите команду «Формат оси».
- В появившемся диалоговом окне на вкладке «Параметры оси» установите *50*. следующие фиксированные значения: минимальное значение 25. *450*. максимальное значение цена основных делений цена промежуточных делений 5. После установки всех значений нажмите кнопку «Закрыть» диалогового окна.
- Выполните щелчок ПКМ по горизонтальной оси и в контекстном меню выберите команду «Формат оси».
- В появившемся диалоговом окне на вкладке «Выравнивание» установите угол поворота текста 30° и нажмите кнопку «Закрыть».

8.4. Форматирование легенды.

- На диаграмме выполните щелчок ПКМ по легенде и в контекстном меню выберите команду «Формат легенды».
- В появившемся диалоговом окне на вкладке «Заливка» выберите цвет заливки легенды, а на вкладке «Параметры легенды» измените размещение легенды по своему усмотрению.
  - 9. Измените вид отображения гистограммы.
- Задайте команду «Конструктор» «Изменить тип диаграммы».
- В появившемся диалоговом окне выберите *объемную гистограмму с группировкой* (четвертый шаблон в первой строке) и нажмите «ОК».

#### Задание 2. Построение круговых диаграмм.

1. На основании имеющейся таблицы с исходными данными постройте *круговую* диаграмму по расходам за <u>январь</u>.

- Перейдите на рабочий лист «*Расходы*», содержащий таблицу с исходными данными.
- Выделите диапазон ячеек А2:В7 и задайте команду «Вставка» → «Круговая».
- В появившемся списке выберите щелчком ЛКМ *обычную круговую диаграмму* (первый шаблон в первой строке).
- Задайте команду «Макет» → «Подписи данных» и в раскрывающемся списке выберите «Дополнительные параметры подписей данных».
- В появившемся диалоговом окне на вкладке «Параметры подписи» установите флажок *«значения»*, выберите положение подписи «В центре» и нажмите кнопку *«Закрыть»*.

2. Постройте круговую диаграмму по расходам за февраль.

• Выделите всю таблицу с данными целиком (диапазон ячеек A2:E7) и задайте команду «Вставка» → «Круговая».

- В появившемся списке выберите щелчком ЛКМ *объемную круговую диаграмму* (первый шаблон в последней строке).
- Задайте команду «Конструктор» «Выбрать данные».
- В появившемся диалоговом окне удалите ряды данных *«Январь»*, *«Март»* и *«Апрель»* и нажмите кнопку *«***ОК***»*.
- Задайте команду «Макет» → «Подписи данных» и в раскрывающемся списке выберите «Дополнительные параметры подписей данных».
- В появившемся диалоговом окне на вкладке «Параметры подписи» установите флажок *«доли»*, выберите положение подписи **«У вершины,** внутри» и нажмите кнопку **«Закрыть»**.

3. Постройте круговую диаграмму по расходам за март.

- Выделите диапазон ячеек A2:A7, нажмите клавишу *Ctrl* и, не отпуская ее, выделите диапазон ячеек D2:D7 таким образом в Excel выделяется диапазон несмежных ячеек.
- Задайте команду «Вставка» → «Круговая» и постройте круговую диаграмму со следующими характеристиками: вид разрезанная (второй шаблон в первой строке), подписи данных «имена категорий» и «доли», положение подписи «У вершины, снаружи».
- Удалите из диаграммы легенду командой «Удалить» контекстного меню.

4. Постройте круговую диаграмму по расходам за апрель.

- Выделите диапазон ячеек Е2:Е7, задайте команду «Вставка» → «Круговая» и выберите объемную разрезанную диаграмму (второй шаблон в последней строке).
- Задайте команду «Конструктор» → «Выбрать данные», в диалоговом окне в поле «Подписи горизонтальной оси (категории)» нажмите кнопку «Изменить» и укажите в качестве подписей категорий диапазон ячеек АЗ:А7.

5. Перенесите все построенные круговые диаграммы на свободный рабочий лист *Лист*2. Данную операцию можно выполнить одним из способов:

*1 способ* – используя команды контекстного меню «Вырезать» и «Вставить»: диаграмма вырезается на рабочем листе «*Расходы*» и вставляется на *«Лист2»*;

*2 способ* – используя команду контекстного меню «Переместить диаграмму»: в диалоговом окне устанавливается размещение диаграммы – на имеющемся листе, а в раскрывающемся списке выбирается «Лист2».

• После перемещения всех круговых диаграмм присвойте рабочему листу *«Лист2»* имя **«Круговые диаграммы»**.

#### Задание 3. Построение графика.

1. На основании имеющейся таблицы с исходными данными постройте диаграмму типа «*График*», отражающую расходы за 4 месяца.

- Перейдите на рабочий лист *«Расходы»*, содержащий таблицу с исходными данными, и выделите в таблице ячейки только <u>с числовыми данными</u> (диапазон **B3:E7**).
- Задайте команду «Вставка» → «График» и выберите в списке *график с маркерами* (первый шаблон во второй строке).
- Измените вид отображения графика командой «Конструктор» → «Строка/столбец».
- Задайте команду «Конструктор» → «Выбрать данные», в появившемся диалоговом окне выберите в списке *Ряд1*, в поле «Элементы легенды (*ряды*)» нажмите кнопку «Изменить», в качестве имени ряда выделите в таблице ячейку АЗ и нажмите «ОК» в результате соответствующему ряду на диаграмме будет присвоено название «Квартилата», которое появится в легенде.
- Аналогично переименуйте остальные ряды: *Ряд2* телефон, *Ряд3* электричество, *Ряд4* газ, *Ряд5* горячая вода.

• В диалоговом окне в поле «Подписи горизонтальной оси (категории)» нажмите кнопку «Изменить» и укажите в качестве подписей категорий диапазон ячеек В2:Е2. После выбора всех изменений нажмите кнопку «ОК» диалогового окна.

2. <u>Самостоятельно</u> оформите название диаграммы – Коммунальные платежи, а также название горизонтальной оси – Месяцы и название вертикальной оси – Сумма.

3. Удалите из диаграммы данные по расходам на квартплату и телефон.

- Выделите диаграмму и задайте команду «Конструктор» → «Выбрать данные».
- В появившемся диалоговом окне выделите в списке щелчком ЛКМ ряд данных «*Квартплата*» и нажмите кнопку «Удалить».
- Аналогично удалите ряд данных *«Телефон»* и нажмите кнопку **«ОК»** в результате из диаграммы исчезнут соответствующие графики расходов.

4. Добавьте в диаграмму данные по расходам за телефон.

- Выделите в таблице данные по расходам за телефон (диапазон ячеек A4:E4) и задайте команду контекстного меню «Копировать».
- Выполните щелчок ПКМ в свободной области диаграммы и задайте команду «Вставить» – в результате на графике появится линия, отвечающая за расходы на телефон.

5. Разместите диаграмму на отдельном листе.

- Выполните щелчок ПКМ в свободной области диаграммы и задайте команду «Переместить диаграмму».
- В появившемся диалоговом окне выберите размещение диаграммы *на отдельном листе*, в соответствующем поле введите название «График» и нажмите «ОК».

6. Отобразите на диаграмме таблицу данных.

- Задайте команду «Макет» → «Таблица данных» и выберите в списке команду «Показывать таблицу данных с ключами легенды».
- Задайте команду «Макет» → «Легенда» и выберите в списке команду «*Hem*» – в результате легенда удалится из диаграммы.

## Задание 4. Построение линейчатой диаграммы.

1. На основании имеющейся таблицы с исходными данными на листе *«Расходы»* <u>самостоятельно</u> постройте *линейчатую* диаграмму по предложенному образцу:

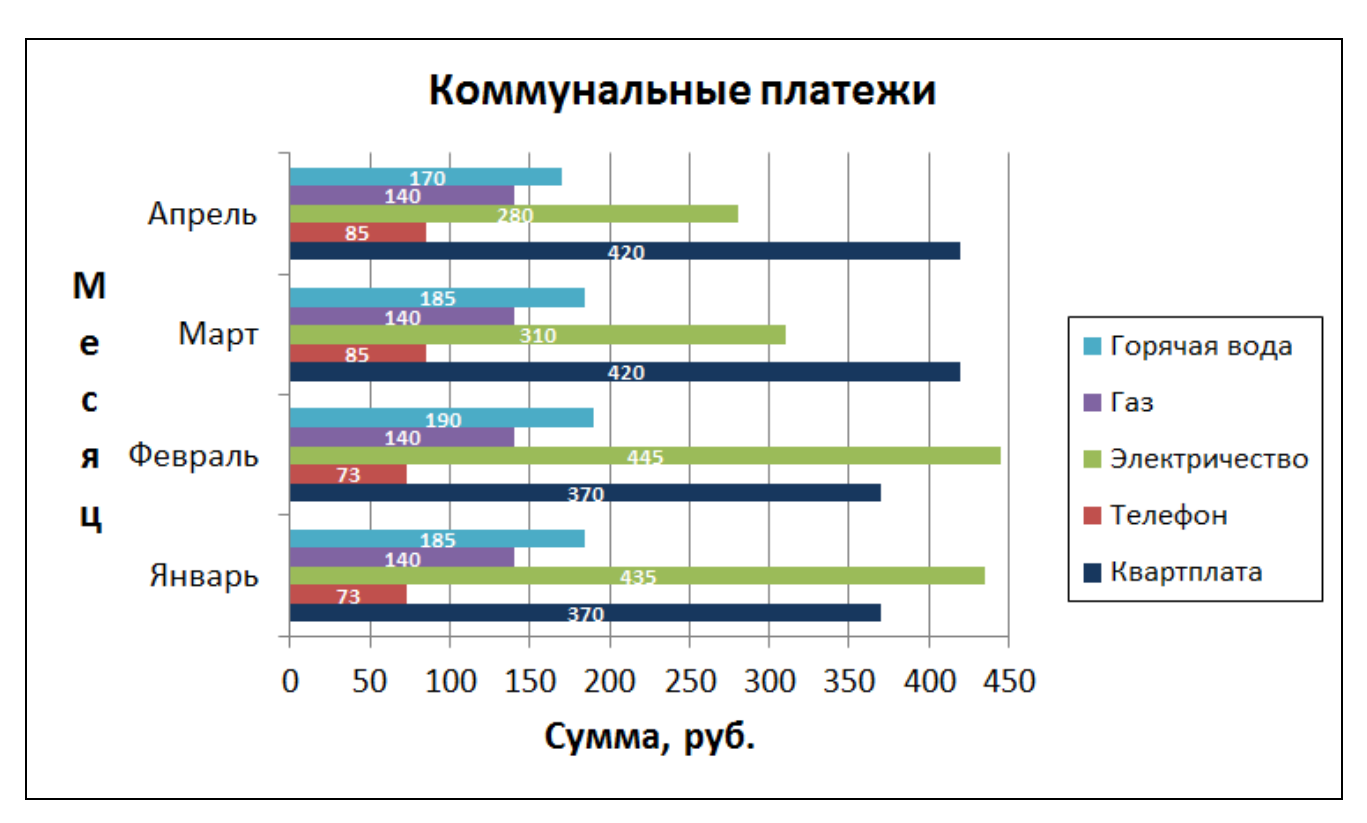

2. Разместите построенную диаграмму на отдельном листе с именем «Линейчатая».

## Задание 5. Построение точечной диаграммы.

<u>Задача</u>: построить график функции  $y = 2x^3 + 12x$  в прямоугольной декартовой системе координат на промежутке [-5;5] при  $\Delta x = 1$ .

1. Перейдите на рабочий лист «Лист3» и присвойте ему имя «Функция у».

2. Оформите результаты расчета значений функции в виде таблицы.

- В ячейку A1 введите значения x, в ячейку B1 введите значения y.
- Заполните столбец *значения х* числами от -5 до 5 с шагом 1, используя возможность автозаполнения.
- Для каждого значения *x* рассчитайте соответствующее значение *y*. Формулу для расчета введите <u>самостоятельно</u>, ориентируясь на формулу в общем виде, приведенную выше.

3. На основании рассчитанных данных постройте график функции в виде *точечной диаграммы* по точкам с координатами (x; y).

- Выделите полученную таблицу с данными, задайте команду «Вставка» → «Точечная» и выберите в раскрывающемся списке *точечную диаграмму с* гладкими кривыми и маркерами (второй шаблон в первой строке).
- <u>Самостоятельно</u> разместите построенную диаграмму на отдельном листе с заданным именем «Точечная диаграмма», удалите из диаграммы легенду, оформите название диаграммы – Парабола 3-го порядка, а также название горизонтальной оси – x и название вертикальной оси – y.
- При помощи мыши перетащите заголовки осей X и Y таким образом, чтобы название оси x находилось справа, а название оси y – сверху от соответствующей оси.

4. Измените в диаграмме числовые значения на осях координат.

- Для оси Y (вертикальная ось) установите: минимальное значение -350, максимальное значение 350, цена основных делений 100, цена промежуточных делений 25, размер шрифта 11, начертание полужирный.
- Для оси X (горизонтальная ось) установите: минимальное значение -5, максимальное значение 5, цена основных делений 1, цена промежуточных делений 0,2, размер шрифта 12, начертание полужирный курсив.

5. Отформатируйте линию графика, координатные оси и сетку.

- Выполните щелчок ПКМ по линии графика на диаграмме и в контекстном меню выберите команду **«Формат ряда данных»**.
- В появившемся диалоговом окне установите: цвет линии сплошная линия и красный цвет, тип линии – ширина 2,25 пт, параметры маркера – встроенный, тип маркера – •, размер маркера – 5, заливка маркера – сплошная заливка и синий цвет.
- Используя команду контекстного меню «Формат оси» для осей Х и Ү установите: цвет линии сплошная линия и черный цвет, тип линии ширина 2,25 пт, тип окончания →, конечный размер максимальный.
- Используя кнопку «Сетка» на вкладке «Макет», отобразите на диаграмме *основные и промежуточные* лини сетки (горизонтальные и вертикальные).

6. Покажите выполненную работу преподавателю.

## Задание 6. Самостоятельная работа.

1. Перейдите на рабочий лист *«Лист4»*, присвойте ему имя «Экономические показатели» и оформите таблицу по образцу.

| Показатели          | 1       | 2       | 3       | 4       | Итого за | В среднем  |
|---------------------|---------|---------|---------|---------|----------|------------|
| Показатели          | квартал | квартал | квартал | квартал | год      | за квартал |
| Торговые доходы     | 143662  | 175587  | 127700  | 191549  |          |            |
| Торговые расходы    | 89789   | 105742  | 79812   | 119712  |          |            |
| Выручка             |         |         |         |         |          |            |
| Расходы на зарплату | 18000   | 18000   | 19000   | 19000   |          |            |
| Расходы на рекламу  | 10550   | 11300   | 9750    | 10650   |          |            |
| Общие затраты       |         |         |         |         |          |            |
| Прибыль             |         |         |         |         |          |            |
| Структура прибыли   |         |         |         |         |          |            |

2. Рассчитайте в таблице необходимые показатели за каждый квартал:

- выручку как разность между торговыми доходами и торговыми расходами;
- общие затраты как сумму расходов на зарплату и на рекламу;
- прибыль как разность между выручкой и общими затратами.

3. Рассчитайте в таблице значения в столбце «Итого за год» через функцию СУММ и значения в столбце «В среднем за квартал» через функцию СРЗНАЧ, полученные результаты вычислений округлите <u>до целых</u>.

4. С использованием в формуле <u>абсолютной ссылки</u> вычислите структуру прибыли, которая показывает, какую долю занимает прибыль за каждый квартал в общей сумме прибыли за год. Для полученных значений установите *процентный* формат и округление до <u>1 десятичного знака</u> после запятой.

5. На основании таблицы постройте **гистограмму**, отображающую выручку, общие затраты и прибыль предприятия за четыре квартала, установите в качестве подписей данных *«значения»* и разместите диаграмму <u>на отдельном листе</u> с именем *«Диаграмма экономических показателей»*.

6. На основании таблицы постройте круговую диаграмму, отображающую данные столбца «Итого за год» по всем показателям за исключением структуры прибыли; установите в диаграмме в качестве подписей данных «значения» и «доли» и разместите ее на имеющемся листе рядом с таблицей.

7. Перейдите на рабочий лист *«Лист5»*, присвойте ему имя «Графики степенных функций» и оформите данные для решения задачи.

Задача: построить график функции у при следующих условиях:

 $y = \begin{cases} x^2/3 & \text{если } x \le 0 \\ 2\sqrt{x} & \text{если } x > 0 \end{cases}$ при  $x \in [-6; 6], \Delta x = 2$ 

- В ячейку A1 введите значения x, в ячейку B1 введите значения y.
- Заполните столбец *значения х* необходимыми числовыми значениями в соответствии с условием задачи, используя возможность автозаполнения.
- В столбце *значения у* при помощи функции **ЕСЛИ** вычислите соответствующие значения по предложенным формулам в зависимости от заданных условий; полученные значения округлите <u>до 2 десятичных знаков</u> после запятой.

 На основании данных полученной таблицы постройте график функции, используя точечную диаграмму, и установите в диаграмме необходимые элементы оформления: название диаграммы, названия осей, значения на горизонтальной оси по условию задачи, стрелки окончания на осях и линии сетки.

8. Перейдите на рабочий лист *«Листб»*, присвойте ему имя «**Тригонометрические графики**» и оформите данные для решения задачи.

<u>Задача</u>: построить графики функций **у=sin**(**x**) и **у=cos**(**x**) при x ∈ [-360°;360°], Δx=45°

- В ячейку А1 введите Градусы, в ячейку В1 Радианы, в ячейку С1 y=sin(x), а в ячейку D1 – y=cos(x).
- Заполните столбец Градусы необходимыми числовыми значениями из условия задачи и выполните перевод градусов в радианы при помощи соответствующей функции.
- В столбцах **y=sin**(**x**) и **y=cos**(**x**) рассчитайте необходимые значения при помощи соответствующих математических функций.
- Постройте диаграмму, отображающую графики функций sin(x) и cos(x), установите в диаграмме необходимые элементы оформления.

9. Перейдите на рабочий лист *«Лист*7», присвойте ему имя **«Траектория** движения» и оформите данные для решения задачи.

<u>Задача</u>: построить график траектории движения в течение 2 секунд для объекта, который бросают под углом 45° с начальной скоростью 20 м/с.

| Исходные показатели для расчета |                |          |                   |  |
|---------------------------------|----------------|----------|-------------------|--|
| Наименование                    | Обозначение    | Значение | Единица измерения |  |
| Ускорение свободного падения    | G              | 9,8      | $M/c^2$           |  |
| Начальная скорость              | $\mathbf{V}_0$ | 20       | м/с               |  |
| Veor Spoonug                    | ٨              | 45       | градусы           |  |
| утол оросания                   | A              |          | радианы           |  |

• В последней пустой ячейке столбца «Значение» рассчитайте угол бросания в радианах с использованием соответствующей функции.

 На этом же рабочем листе справа от исходной таблицы оформите шапку таблицы с расчетными показателями.

| Расчетные величины |                  |   |  |
|--------------------|------------------|---|--|
| Время              | Время Координаты |   |  |
| Т                  | X                | У |  |

- Заполните столбец «Время (Т)» значениями от 0 до 2 с шагом 0,2 используя возможность автозаполнения.
- При помощи редактора формул («Вставка» → «Объект» → «Microsoft Equation 3.0») оформите две приведенные ниже формулы и разместите их ниже таблицы с исходными данными.

$$X = V_0 \times T \times \cos(A) \qquad Y = V_0 \times T \times \sin(A) - \frac{G \times T^2}{2}$$

- В столбце «Координаты» рассчитайте значения координат *x* и *y* по приведенным формулам с использованием <u>абсолютных ссылок</u> на ячейки; округлите все рассчитанные значения до 3 десятичных знаков после запятой.
- На основании рассчитанных координат постройте график траектории движения объекта (точечная диаграмма); разместите диаграмму на листе таким образом, чтобы она не закрывала собой таблицы и формулы.
- В построенной диаграмме удалите легенду, оформите название диаграммы Траектория движения, название горизонтальной оси – Длина и название вертикальной оси – Высота.
  - 10. Покажите выполненную работу преподавателю.

## Лабораторная работа №5.

## Использование сложных функций при расчетах

## Задание 1. Расчеты с использованием функций СУММЕСЛИ и СЧЁТЕСЛИ.

1. Запустите электронную таблицу Microsoft Excel или создайте новую рабочую книгу, если Excel уже запущен.

2. Для рабочего листа «*Лист1*» присвойте имя «Функции СУММЕСЛИ и СЧЁТЕСЛИ» и оформите таблицу по предложенному образцу.

|    | A                             | В         | C          | D       | E | F          | G         | Н       |   |
|----|-------------------------------|-----------|------------|---------|---|------------|-----------|---------|---|
|    | Выручка                       | магазино  | в от реали | зации   |   | Итоговые р | езультаты |         | Γ |
| 1  | товаров за 3 месяца, тыс.руб. |           |            | уб.     |   | деятелі    | ьности    |         |   |
| 2  | Магазин                       | Товар     | Месяц      | Выручка |   | Сумма по   | месяцам:  |         |   |
| 3  | Самобранка                    | Мука      | Январь     | 160     |   | Январь     |           |         |   |
| 4  | Самобранка                    | Мука      | Февраль    | 150     |   | Февраль    |           |         |   |
| 5  | Самобранка                    | Мука      | Март       | 140     |   | Март       |           |         |   |
| 6  | Самобранка                    | Сахар     | Январь     | 90      |   | Bcero:     |           |         |   |
| 7  | Самобранка                    | Сахар     | Февраль    | 60      |   | Сумма по   | товарам:  |         |   |
| 8  | Самобранка                    | Сахар     | Март       | 100     |   | Мука       |           |         |   |
| 9  | Самобранка                    | Крупа     | Январь     | 40      |   | Сахар      |           |         |   |
| 10 | Самобранка                    | Крупа     | Февраль    | 30      |   | Крупа      |           |         |   |
| 11 | Самобранка                    | Крупа     | Март       | 10      |   | Всего:     |           |         |   |
| 12 | Континент                     | Мука      | Январь     | 240     |   | Сумма по м | агазинам: |         |   |
| 13 | Континент                     | Мука      | Февраль    | 225     |   | Самобранка |           |         |   |
| 14 | Континент                     | Мука      | Март       | 210     |   | Континент  |           |         |   |
| 15 | Континент                     | Сахар     | Январь     | 135     |   | Всего:     |           |         |   |
| 16 | Континент                     | Сахар     | Февраль    | 90      |   |            |           |         |   |
| 17 | Континент                     | Сахар     | Март       | 150     |   | Оценка в   | ыручки ма | газинов |   |
| 18 | Континент                     | Крупа     | Январь     | 60      |   | Выручка    | <100      | >150    |   |
| 19 | Континент                     | Крупа     | Февраль    | 45      |   | Самобранка |           |         |   |
| 20 | Континент                     | Крупа     | Март       | 15      |   | Континент  |           |         |   |
| 21 | Общий и                       | тог по вы | ручке:     |         |   |            |           |         |   |
|    |                               |           |            |         |   |            |           |         |   |

3. Вычислите значение в строке «*Общий итог по выручке*» через функцию СУММ.

4. Рассчитайте сумму выручки по месяцам, используя функцию СУММЕСЛИ.

• В ячейку G3 вставьте функцию СУММЕСЛИ из категории «Математические».

• Заполните аргументы функции по предложенному образцу.

| СУММЕСЛИ                |                |         |                      |
|-------------------------|----------------|---------|----------------------|
| Диапазон                | \$C\$3:\$C\$20 | <u></u> | = {"Январь":"Февраль |
| Критерий                | F3             | <u></u> | = "Январь"           |
| Диапазон_суммирования   | \$D\$3:\$D\$20 | <u></u> | = {160:150:140:90:60 |
| 1                       |                |         | = 725                |
| Справка по этой функции | Значение: 725  |         | ОК Отмена            |

- Нажмите кнопку «**ОК**» в результате будет рассчитана сумма выручки за январь.
- Откопируйте функцию <u>вниз</u> в диапазон ячеек **G4:G5** в результате будет рассчитана сумма выручки за два других месяца.
- Вычислите значение в строке «*Всего*» (ячейка G6) с использованием функции СУММ.

5. Аналогично <u>самостоятельно</u> рассчитайте сумму выручки по товарам и сумму выручки по магазинам с использованием функции **СУММЕСЛИ**. При этом правильность вычислений показывает совпадение значений в строке *«Всего»* со значением в строке *«Общий итог по выручке»*.

6. Определите количество значений выручки магазина «*Самобранка*», которые удовлетворяют условиям «*выручка* <*100*» и «*выручка* >*150*», используя функцию СЧЁТЕСЛИ.

- В ячейку G19 вставьте функцию СЧЁТЕСЛИ из категории «Статистические».
- Заполните аргументы функции по предложенному образцу.

| -СЧЕТЕСЛИ                      | СЛИ                      |                  |
|--------------------------------|--------------------------|------------------|
| Диапазон \$D\$                 | Диапазон [\$D\$3:\$D\$11 |                  |
| Критерий G18                   | Критерий [G18            |                  |
| <u>Справка по этой функции</u> | Значение:5               | = 5<br>ОК Отмена |

• Нажмите кнопку «**OK**» – в результате будет рассчитано количество значений выручки, удовлетворяющих условию «*выручка* <100».

• Откопируйте функцию <u>вправо</u> в ячейку **H19** – в результате будет рассчитано количество значений выручки, удовлетворяющих условию *«выручка >150»*.

7. Аналогично <u>самостоятельно</u> определите количество значений выручки магазина *«Континент»*, удовлетворяющее заданным условиям, используя функцию СЧЁТЕСЛИ.

8. Измените условия определения количества значений выручки.

- В ячейку **H18** введите условие >=150 и нажмите клавишу *Enter* в результате будет пересчитано количество значений выручки в соответствии с новым условием.
- Аналогично введите условие <=100 в ячейку G18.
- Убедитесь, что в соответствующих ячейках происходит пересчет данных.

## Задание 2. <u>Использование функции ЕСЛИ для проверки сложных условий.</u> Применение статистических функций.

1. Перейдите на рабочий лист *«Лист2»*, присвойте ему имя **«Функция ЕСЛИ (сложные условия)**» и оформите таблицу по предложенному образцу.

|    | A                     | В        | С          | D           | E      |  |
|----|-----------------------|----------|------------|-------------|--------|--|
| 1  | Πρ                    | ники     |            |             |        |  |
|    | Наименование          | Объем    | Базовая    | Цена со     | Сумма  |  |
| 2  | товара                | заказа   | цена       | скидкой     | продаж |  |
| 3  | Телевизор             | 16       | 15000      |             |        |  |
| 4  | DVD-плеер             | 7        | 2100       |             |        |  |
| 5  | Холодильник           | 8        | 13800      |             |        |  |
| 6  | СВЧ-печь              | 12       | 3400       |             |        |  |
| 7  | Стиральная машина     | 9        | 15700      |             |        |  |
| 8  | Газовая плита         | 17       | 9600       |             |        |  |
| 9  | Музыкальный центр     | 2        | 5300       |             |        |  |
| 10 | Кухонный комбайн      | 4        | 2900       |             |        |  |
| 11 |                       |          | C          | Общий итог: |        |  |
| 12 |                       |          | Средне     | е значение: |        |  |
| 13 |                       | M        | аксимально | е значение: |        |  |
| 14 | Минимальное значение: |          |            |             |        |  |
| 15 |                       |          |            |             |        |  |
| 16 | Варианты скидки:      | Значение |            |             |        |  |
| 17 | скидка 1              | 2%       |            |             |        |  |
| 18 | скидка 2              | 3%       |            |             |        |  |

2. Рассчитайте значения в столбце «Цена со скидкой» с использованием функции ЕСЛИ при условиях:

если объем заказа менее 5 единиц, то цена равняется базовой цене;

если объем заказа 5-9 единиц, то базовая цена уменьшается на величину *скидки 1*;

если объем заказа 10 единиц и более, то базовая цена уменьшается на величину *скидки 2*.

• В ячейку **D3** вставьте функцию **ЕСЛИ** из категории *«Логические»* и заполните аргументы функции по предложенному образцу.

| ЕСЛИ                    |                |               |
|-------------------------|----------------|---------------|
| Лог_выражение           | B3<5           | 🗾 = ложь      |
| Значение_если_истина    | C3             | <b>1</b> 5000 |
| Значение_если_ложь      |                | = любое       |
|                         |                | = ЛОЖЬ        |
| Справка по этой функции | Значение: ЛОЖЬ | ОК Отмена     |

• Установите мигающий курсор в поле *«Значение\_если\_ложь»* и щелкните ЛКМ по имени функции **ЕСЛИ** слева от строки формул.

| ЕСЛИ | •   | ×v | fx | =ЕСЛИ( | B3<5;C3) |
|------|-----|----|----|--------|----------|
| Γ A  | < . |    |    | В      | С        |

В результате в соответствующее поле вставится еще одна функция ЕСЛИ.

• Заполните аргументы второй функции по предложенному образцу.

| ЕСЛИ                    |                 |    |                       |
|-------------------------|-----------------|----|-----------------------|
| Лог_выражение           | B3<=9           |    | 🔣 = ложь              |
| Значение_если_истина    | C3-C3*\$B\$17   |    | <b>1</b> 4700 = 14700 |
| Значение_если_ложь      | C3-C3*\$B\$18   |    | <b>14550</b> = 14550  |
|                         |                 |    | = 14550               |
| Справка по этой функции | Значение: 14550 | ОК | Отмена                |

В результате всех действий в строке формул должна появиться следующая запись: =**EC**Л**И**(**B3**<**5**;**C3**;**EC**Л**И**(**B3**<=**9**;**C3**-**C3**\***\$B\$17**;**C3**-**C3**\***\$B\$18**)).

Нажмите кнопку «ОК» и откопируйте функцию в остальные ячейки столбца
 в результате будет рассчитана цена с учетом скидки в зависимости от объема заказа.

3. <u>Самостоятельно</u> рассчитайте значения в столбце «*Сумма продаж*», как произведение объема заказа и цены с учетом скидки.

4. <u>Самостоятельно</u> вычислите в таблице оставшиеся значения по сумме продаж:

а) общий итог – через функцию СУММ (ответ 713952);

б) *среднее значение* – через функцию СРЗНАЧ (ответ 89244);

в) *максимальное значение* – через функцию МАКС (ответ 232800);

г) *минимальное значение* – через функцию МИН (ответ 10600).

5. Добавьте в таблицу 3-й вариант скидки: в ячейку A19 введите *скидка 3*, а в ячейку B19 введите значение скидки 5%.

6. <u>Самостоятельно</u> пересчитайте значения в столбце «Цена со скидкой» с использованием функции ЕСЛИ при условиях:

если объем заказа менее 5 единиц, то цена равняется базовой цене;

если объем заказа 5-9 единиц, то базовая цена уменьшается на величину *скидки 1*;

если объем заказа 10-14 единиц, то базовая цена уменьшается на величину *скидки 2*;

если объем заказа 15 единиц и более, то базовая цена уменьшается на величину *скидки 3*.

• В результате пересчета цены со скидкой должны получиться следующие значения:

```
общий итог – 705888; максимальное значение – 228000; среднее значение – 88236; минимальное значение – 10600.
```

7. Покажите выполненную работу преподавателю.

## Задание 3. Самостоятельная работа.

1. Перейдите на рабочий лист *«Лист3»*, присвойте ему имя **«Финансовые расчеты»** и оформите таблицу по образцу.

| Фамилия   | Начальный | Необходимая      | Срок, | Годовая | Ежемесячный |
|-----------|-----------|------------------|-------|---------|-------------|
| вкладчика | вклад     | сумма накоплений | лет   | ставка  | взнос       |
| Дашков    | 10000     | 100000           | 2     |         |             |
| Крылов    | 25000     | 100000           | 3     |         |             |
| Петров    | 30000     | 250000           | 4     |         |             |
| Савичев   | 50000     | 250000           | 5     |         |             |
| Тимкин    | 75000     | 500000           | 6     |         |             |
| Чащин     | 100000    | 500000           | 7     |         |             |
| Швецов    | 120000    | 1000000          | 8     |         |             |
| Якимов    | 150000    | 1000000          | 9     |         |             |

2. С использованием функции **ЕСЛИ** проставьте годовую ставку при условиях:

если начальный вклад до 25 тыс. рублей включительно, то ставка составит 10%; если начальный вклад более 25 до 50 тыс. рублей включительно, то ставка составит 12%;

если начальный вклад более 50 до 100 тыс. рублей включительно, то ставка составит 15%;

если начальный вклад более 100 тыс. рублей, то ставка составит 17%.

3. С использованием функции ПЛТ рассчитайте ежемесячный взнос для достижения необходимой суммы накоплений за определенный срок при начислении процентов в каждом месяце.

4. Для каждого вкладчика рассчитайте следующие показатели:

Сумма ежемесячных взносов = Ежемесячный взнос \* Количество периодов. Общая сумма вложений = Сумма ежемесячных взносов + Начальный вклад.

**Сумма начисленных процентов** = Необходимая сумма накоплений – Общая сумма вложений.

5. На основании таблицы постройте круговую диаграмму, отображающую ежемесячный взнос по фамилиям вкладчиков, установите на диаграмме в качестве подписей данных *«значения»* и *«доли»*.

6. Перейдите на рабочий лист *«Лист4»*, присвойте ему имя **«План затрат** автопарка» и оформите таблицу для решения задачи.

<u>Задача</u>: необходимо спланировать затраты на содержание автопарка предприятия (транспортный налог и затраты на техническое обслуживание).

| Водитель | Марка             | Год     | Мощность, | Рыночная   | Транспортный | Затраты на |
|----------|-------------------|---------|-----------|------------|--------------|------------|
|          | автомобиля        | выпуска | л.с.      | цена, руб. | налог, руб.  | ТО, руб.   |
| Иванов   | Lada Priora       | 2011    | 98        | 270000     |              |            |
| Петров   | Hyundai Solaris   | 2012    | 123       | 420000     |              |            |
| Сидоров  | Volkswagen Polo   | 2010    | 107       | 330000     |              |            |
| Кузнецов | Toyota Camry      | 2009    | 167       | 800000     |              |            |
| Егоров   | Skoda Octavia     | 2013    | 152       | 650000     |              |            |
| Галкин   | Daewoo Matiz      | 2006    | 51        | 110000     |              |            |
| Борисов  | Mitsubishi Lancer | 2008    | 143       | 470000     |              |            |
| Васильев | Ford Focus        | 2007    | 109       | 360000     |              |            |
| ИТОГО:   | _                 | _       | _         | _          |              |            |

7. С использованием функции **ЕСЛИ** рассчитайте транспортный налог как произведение ставки налога и мощности при условиях:

если мощность свыше 45 л.с. до 85 л.с. включительно, то ставка налога 18 руб./л.с.

если мощность свыше 85 л.с. до 110 л.с. включительно, то ставка налога 20 руб./л.с.

если мощность свыше 110 л.с. до 150 л.с. включительно, то ставка налога 30 руб./л.с.

если мощность свыше 150 л.с. до 200 л.с. включительно, то ставка налога 44 руб./л.с.

8. С использованием функции **ЕСЛИ** рассчитайте затраты на ТО при условиях:

если возраст автомобиля менее 3 лет, то затраты составят 5% от рыночной цены;

если возраст автомобиля от 3 до 7 лет, то затраты составят 7% от рыночной цены;

если возраст автомобиля 7 лет и более, то затраты составят 10% от рыночной цены.

9. С использованием функции СУММ рассчитайте итоговые значения по столбцам «*Транспортный налог*» и «*Затраты на ТО*».

10. Перейдите на рабочий лист *«Лист5»*, присвойте ему имя **«Задача по возврату займа»** и оформите таблицу для решения задачи.

Задача: организациями была получена определенная сумма займа сроком на 1 год. При этом плата за пользование займом составляет 50% в год, то есть базовая сумма возврата составляет 150% от исходной суммы займа. Дополнительно в договоре займа определены следующие условия:

- если дата возврата фактическая равна дате возврата по договору, то выплачивается базовая сумма возврата;
- если дата возврата фактическая больше даты возврата по договору, то базовая сумма возврата увеличивается на 0,25% от исходной суммы займа за каждый просроченный день погашения;
- если дата возврата фактическая меньше даты возврата по договору, то базовая сумма возврата уменьшается на 0,13% от исходной суммы займа за каждый досрочный день погашения.

| Наименование | Исходная     | Дата        | Дата        | Базовая         | Фактическая     |
|--------------|--------------|-------------|-------------|-----------------|-----------------|
| oprauuaauuu  | сумма займа, | возврата    | возврата    | сумма возврата, | сумма возврата, |
| организации  | руб.         | по договору | фактическая | руб.            | руб.            |
| Весна        | 200000       | 25.04.2012  | 22.05.2012  |                 |                 |
| Орион        | 500000       | 10.02.2012  | 15.04.2012  |                 |                 |
| Рассвет      | 100000       | 18.03.2012  | 18.03.2012  |                 |                 |
| Парма        | 300000       | 30.05.2012  | 11.02.2012  |                 |                 |
| Шанс         | 400000       | 14.06.2012  | 20.01.2012  |                 |                 |

11. Рассчитайте базовую сумму возврата в соответствии с условием задачи.

12. С использованием функции **ЕСЛИ** вычислите фактическую сумму возврата в соответствии с условием задачи.

13. Постройте **гистограмму**, отображающую исходную сумму займа, базовую и фактическую сумму возврата по каждой организации, установите подписи данных *«значения»* и разместите диаграмму <u>на отдельном листе</u> с именем «Диаграмма по возврату займа».

14. Покажите выполненную работу преподавателю.